## Создание топологии в САПР Cadence Allegro

### Продолжение (см. уроки 1 и 2)

Итак, мы в предыдущих уроках с вами скачали и установили демонстрационную версию САПР Cadence Allegro, создали электрическую схему и промоделировали ее работу в симуляторе PSpice. Теперь давайте реализуем ее в виде печатной платы. Добавим в схему на входе и на выходе разъемы **HEADER 2**, как указано на схеме (Puc.1). Их можно найти в библиотеке **Connector.olb** в папке **C:\Cadence\OrCAD\_17.2\_LITE\tools\capture\library** или подобной, в зависимости от того, какие версии САПР Allegro или OrCAD у вас установлены.

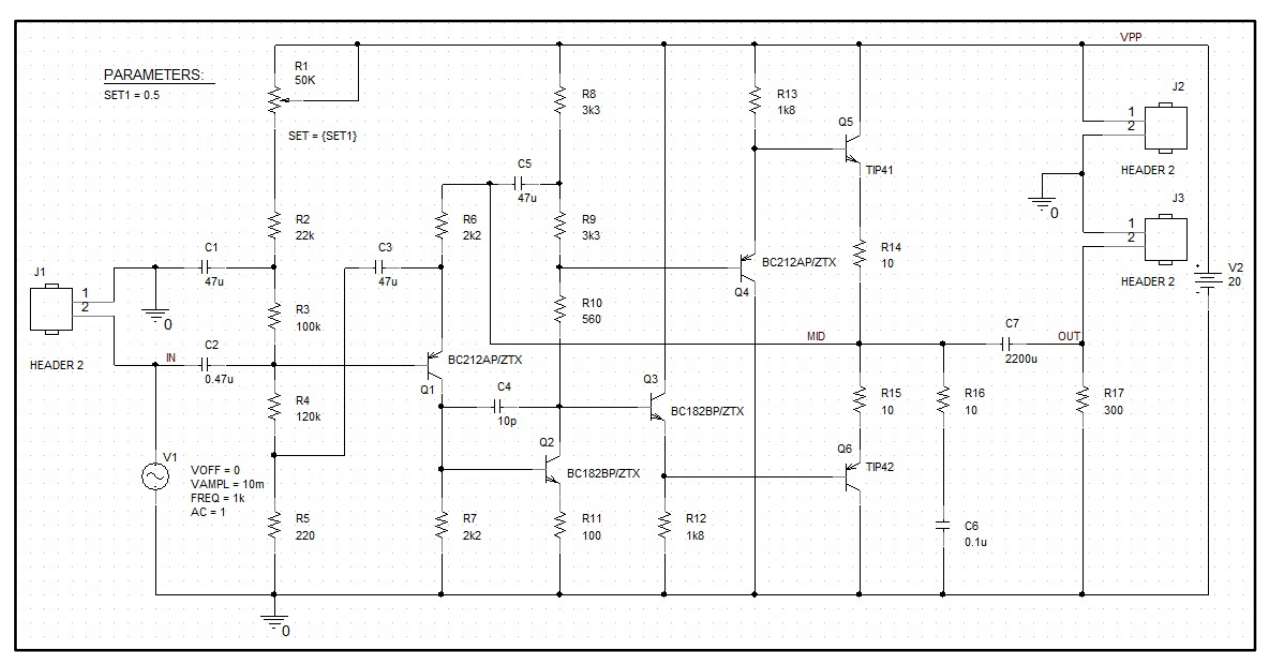

Рис.1. Схема с добавленными разъемами на входе и на выходе

Теперь нужно будет указать посадочные места для всех компонентов в схеме. Мы предполагаем, что будут использоваться посадочные места из библиотек, которые идут с Allegro по умолчанию. Если у вас уже есть свои собственные библиотеки посадочных мест, не забудьте указать путь к их расположению. Это делается в закладке топологического редактора Setup->User Preferences->Paths->Library->psmpath и padpath (см. Рис.2).

| 7                                                                                                    | User Pre                                                                                                    | ferences Editor                           | - 🗆 🗙                                                                                                    |
|----------------------------------------------------------------------------------------------------|----------------------------------------------------------------------------------------------------|-------------------------------------------|----------------------------------------------------------------------------------------------------|
| Categories                                                                                                    | Category: Library                                                                                                    |                                           |                                                                                                    |
| My_favorites<br>Display<br>Display<br>Drawing<br>Drawing<br>Drawing<br>Drawing<br>Drawing                               | Preference<br>devpath<br>interfacepath<br>miscpath                                                                           | Value<br><br>                             | Effective Favorite Command Command Command Command Command                                                                                                    |
|                                                                                                    | modulepath<br>padpath<br>parampath<br>step_facet_path<br>step_mapping_path<br>steppath<br>techpath<br>topology_template_path |                                           | Command<br>Command<br>Comman |
| Search for preference:<br>Include summary in search<br>Summary description<br>Category: paths/library                   |                                                                                                    |                                           |                                                                                                    |
| Search path for library symbols (.psr<br>psmpath = \$psmpath D:/Programs/<br>C:/Users/Bam MacDuck/Desktop/<br>OK Cancel | n .osm .bsm .ssm .fsm).<br>Cadence/SPBD ata/Symbol<br>LIB/<br>Apply                                                          | s/ D:/Programs/Cadence/SPBD (<br>List All | ata/MechanicalSymbols/                                                                                                    |

Рис.2. Пути к библиотекам символов и площадок в Allegro

По умолчанию они находятся в папке C:\Cadence\OrCAD\_17.2\_LITE\share\pcb\pcb\_lib\symbols.

Также надо помнить, что необходимо точное соответствие в нумерации контактов символа и посадочного места.

Есть несколько вариантов выбора посадочного места среди инструментов Cadence. Рекомендованный вариант заключается в использовании OrCAD Capture CIS, который позволяет хранить информацию о свойствах (например, наименование посадочного места или производителя) в базах данных ODBC в Windows-совместимых форматах, например, в Microsoft Access или SQL. Если вы используете этот метод, то вам не понадобится добавлять свойства вручную, как будет показано в следующих шагах. Мы покажем два способа для назначения посадочного места. 1. Выделите компонент **J1**, затем **ПКМ->Edit Properties**, чтобы запустить **Property Editor**, либо просто двойной щелчок ЛКМ на компоненте (Рис.3).

| 🔝 headphone 🛐 🛛       | AGE1 SCHEMA        | ATI            |
|-----------------------|--------------------|----------------|
| New Property Appl     | Display Delete     | Property Pivot |
| jumper2               |                    |                |
|                       | A                  |                |
|                       | + SCHEMATIC1 : PA  | GE1 : J1       |
| Color                 | Default            |                |
| Designator            |                    |                |
| Graphic               | HEADER 2.N         | ormal          |
| ID                    |                    |                |
| Implementation        |                    |                |
| Implementation Path   |                    |                |
| Implementation Type   | <none></none>      |                |
| Location X-Coordinate | 25                 |                |
| Location Y-Coordinate | 285                |                |
| Name                  | INS5975            | 5              |
| Part Reference        | <u>J1</u>          |                |
| PCB Footprint         | jumper2            |                |
| Power Pins Visible    |                    |                |
| Primitive             | DEFAUL             | Г              |
| Reference             | <u>J1</u>          |                |
| Source Library        | C:\CADENCE\SPB_17. | 2\TOOLS\C      |
| Source Package        | HEADER             | 2              |
| Source Part           | HEADER 2.N         | ormal          |
| Value                 | HEADER             | 2              |

Рис.3. Окно редактирования свойств символа на схеме

2. Введите значение для свойства **PCB Footprint** для **J1** в соответствующей ячейке. В нашем примере посадочное место называется **Jumper2**, достаточно указывать только название, без расширения файлов (расширение по умолчанию – **DRA**).

3. Сохраните изменения, закрыв окно **Property Editor**. Для этого выполните щелчок **ПКМ** на закладке с названием окна, а затем нажмите **Close** (либо используйте комбинацию **Ctrl+F4**).

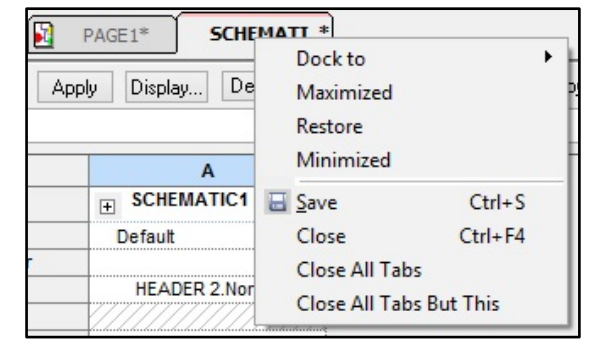

Рис.4. Сохранение изменений в свойствах компонента

Вы можете вводить таким образом какие угодно свойства компонентов: **Manufacturer**, **Part Number**, **Tolerance** и т.п. Эти свойства потом могут быть использованы для создания перечней элементов или списка цепей. Следующий вариант позволяет задавать свойство сразу нескольким компонентам.

4. Выделяем Headphone.dsn в "дереве" проекта, затем Edit>Browse>Parts

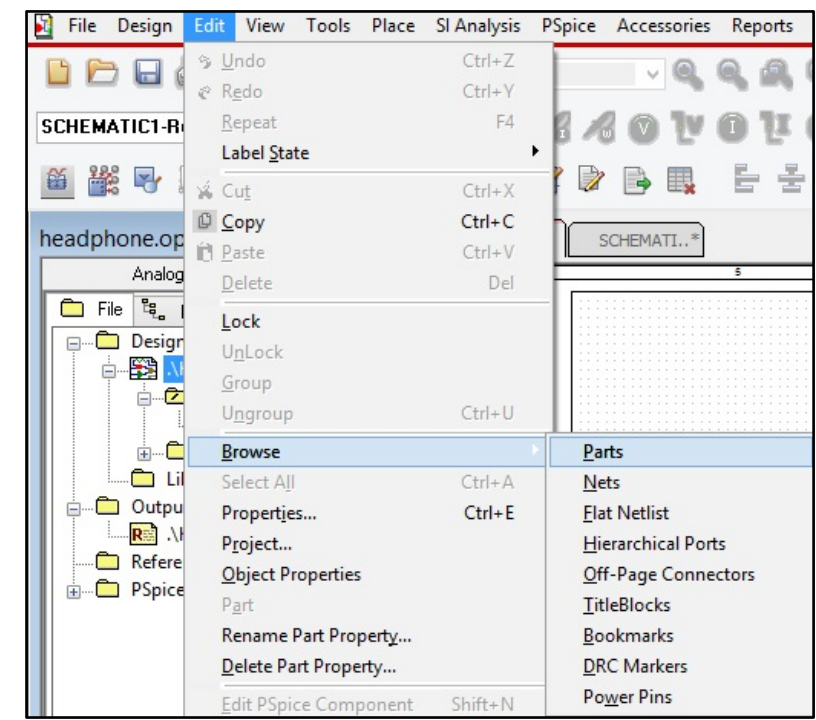

Рис.5. Вход в режим просмотра символов в виде таблицы

5. В следующем окне соглашаемся с предложенным вариантов (для получения дополнительной информации по Instances и Occurrences свойствам, можно обратиться к OrCAD Capture User Guide).

| Browse Properties                                                                                     | ×                     |
|----------------------------------------------------------------------------------------------------|-----------------------|
| Mode<br>Use occurrences<br>Use instances (Preferred)<br>Don't show this dialog again unless preferred | OK<br>d mode changes. |

Рис.6. Выбор режима просмотра свойств Instances (Образец)

6. Мы увидим список всех компонентов в нашем проекте. Нам нужны только те, которые будут размещаться на самой плате. Поэтому мы можем игнорировать pspice-символы и выделить компоненты, начиная с **C1** (щелчок **ЛКМ**) по **R17** (**Shift + ЛКМ**).

7. Затем Edit->Properties (или Ctrl+E) для открытия окна редактирования свойств. В нем вы увидите таблицу доступную для изменений, где мы можем внести необходимые нам свойства.

| Implementatio | n Referenc | e Source Par    | Part Reference | e Designator | Primitive ht | a Source Package | Color   | Value  | n X-Co | r Pins' | \Source Library | Name   | i Y-Co | Implementation Ty | pe Graphic | SET    | SLOPE | KNEE  | IC TC | 2 CURRENT | /C1 sValue Po | v VC2 | MAX_TEMP     | DIST | TC1 | VOLTAGE      | POWER       | PCB Footprint |
|---------------|------------|-----------------|----------------|--------------|--------------|------------------|---------|--------|--------|---------|-----------------|--------|--------|-------------------|------------|--------|-------|-------|-------|-----------|---------------|-------|--------------|------|-----|--------------|-------------|---------------|
| 1             | C1         | C.Normal        | C1             |              | DEFAUL       | C                | Default | 47u    | 150    | П       | C:\CADENC       | INS589 | 265    | <none></none>     | C.Norm     |        | CSMAX | CBMAX | 0     | CIMAX     | 0             | 0     | CTMAX        | FLAT | 0   | CMAX         |             | smc0805       |
| 2             | C2         | C.Normal        | C2             |              | DEFAUL       | C                | Default | 0.47u  | 150    | Г       | C:\CADENC       | INS605 | 335    | <none></none>     | C.Norm     |        | CSMAX | CBMAX | 0     | CIMAX     | 0             | 0     | CTMAX        | FLAT | 0   | CMAX         |             | smc0805       |
| 3             | C3         | C.Normal        | C3             |              | DEFAUL       | C                | Default | 47u    | 275    | Г       | C:\CADENC       | INS621 | 265    | <none></none>     | C.Norm     |        | CSMAX | CBMAX | 0     | CIMAX     | 0             | 0     | CTMAX        | FLAT | 0   | CMAX         |             | smc0805       |
| 4             | C4         | C.Normal        | C4             |              | DEFAUL       | C                | Default | 10p    | 360    |         | C:\CADENC       | INS122 | 365    | <none></none>     | C.Norm     |        | CSMAX | CBMAX | 0     | CIMAX     | 0             | 0     | CTMAX        | FLAT | 0   | CMAX         |             | smc0805       |
| 5             | C5         | C.Normal        | C5             |              | DEFAUL       | C                | Default | 47u    | 375    | П       | C:\CADENC       | INS107 | 205    | <none></none>     | C.Norm     |        | CSMAX | CBMAX | 0     | CIMAX     | 0             | 0     | CTMAX        | FLAT | 0   | CMAX         |             | smc0805       |
| 6             | C6         | C.Normal        | C6             |              | DEFAUL       | C                | Default | 0.1u   | 675    |         | C:\CADENC       | INS302 | 455    | <none></none>     | C.Norm     |        | CSMAX | CBMAX | 0     | CIMAX     | 0             | 0     | CTMAX        | FLAT | 0   | CMAX         |             | smc0805       |
| 7             | C7         | C.Normal        | C7             |              | DEFAUL       | C                | Default | 2200u  | 725    |         | C:\CADENC       | INS299 | 320    | <none></none>     | C.Norm     |        | CSMAX | CBMAX | 0     | CIMAX     | 0             | 0     | CTMAX        | FLAT | 0   | CMAX         |             | smc0805       |
| 8             | J1         | HEADER          | J1             |              | DEFAUL       | HEADER 2         | Default | HEADE  | 25     | Г       | C:\CADENC       | INS597 | 285    | <none></none>     | HEADE      |        |       |       |       |           |               |       |              |      |     |              |             | jumper2       |
| 9             | J2         | HEADER          | J2             |              | DEFAUL       | HEADER 2         | Default | HEADE  | 815    | Г       | C:\CADENC       | INS595 | 140    | <none></none>     | HEADE      |        |       |       |       |           |               |       |              |      |     |              |             | jumper2       |
| 10            | J3         | HEADER          | J3             |              | DEFAUL       | HEADER 2         | Default | HEADE  | 815    |         | C:\CADENC       | INS658 | 240    | <none></none>     | HEADE      |        |       |       |       |           |               |       |              |      |     |              |             | jumper2       |
| 11 BC212AP/Z  | Q1         | BC212AP         | Q1             |              | DEFAUL       | BC212AP/ZTX      | Default | BC212A | 315    | Г       | C:\CADENC       | INS234 | 335    | PSpice Model      | BC212A     |        |       |       |       |           | 3.084m        |       |              |      |     |              |             | to236ab       |
| 12 BC182BP/Z  | Q2         | BC182BP         | Q2             |              | DEFAUL       | BC182BP/ZTX      | Default | BC182B | 400    | П       | C:\CADENC       | INS977 | 410    | PSpice Model      | BC182B     |        |       |       |       |           | 13.89m        |       |              |      |     |              |             | to236ab       |
| 13 BC182BP/Z  | Q3         | BC182BP         | Q3             |              | DEFAUL       | BC182BP/ZTX      | Default | BC182B | 475    |         | C:\CADENC       | INS176 | 365    | PSpice Model      | BC182B     |        |       |       |       |           | 2.988uW       |       |              |      |     |              |             | to236ab       |
| 14 BC212AP/Z  | Q4         | BC212AP         | Q4             |              | DEFAUL       | BC212AP/ZTX      | Default | BC212A | 540    | Г       | C:\CADENC       | INS948 | 265    | PSpice Model      | BC212A     |        |       |       |       |           | 51.44m        |       |              |      |     |              |             | to236ab       |
| 15 TIP41      | Q5         | TIP41.Nor       | Q5             |              | DEFAUL       | TIP41            | Default | TIP41  | 615    | Г       | C:\CADENC       | INS171 | 180    | PSpice Model      | TIP41.     |        |       |       |       |           | 295.8m        |       |              |      |     |              |             | to220ab       |
| 16 TIP42      | Q6         | TIP42.Nor       | Q6             |              | DEFAUL       | TIP42            | Default | TIP42  | 615    |         | C:\CADENC       | INS174 | 415    | PSpice Model      | TIP42      |        |       |       |       |           | 250.1m        |       |              |      |     |              |             | to220ab       |
| 17 POT        | B1         | POT.Nor         | R1             |              | DEFAUL       | POT              | Default | 50K    | 195    | Г       | C:\CADENC       | INS88  | 145    | PSpice Model      | POT.No     | (SET1) |       |       |       |           | 208.3uW       |       |              |      |     |              |             | resadi        |
| 18            | R2         | R.Normal        | R2             |              | DEFAUL       | R                | Default | 22k    | 195    |         | C:\CADENC       | INS227 | 235    | <none></none>     | R.Norm     |        | RSMAX |       | 0     |           | 104.5uW       |       | RTMAX        | FLAT | 0   | <b>RVMAX</b> | RMAX        | smr0805       |
| 19            | R3         | R.Normal        | R3             |              | DEFAUL       | R                | Default | 100k   | 195    | П       | C:\CADENC       | INS245 | 300    | <none></none>     | R.Norm     |        | RSMAX |       | 0     |           | 475.0uW       |       | BTMAX        | FLAT | 0   | <b>BVMAX</b> | RMAX        | smr0805       |
| 20            | B4         | R.Normal        | R4             |              | DEFAUL       | R                | Default | 120k   | 195    |         | C:\CADENC       | INS263 | 365    | <none></none>     | R.Norm     |        | RSMAX |       | 0     |           | 609.8uW       |       | BTMAX        | FLAT | 0   | <b>RVMAX</b> | RMAX        | smr0805       |
| 21            | R5         | R.Normal        | R5             |              | DEFAUL       | R                | Default | 220    | 195    | Г       | C:\CADENC       | INS281 | 450    | <none></none>     | R.Norm     |        | RSMAX |       | 0     |           | 1.118uW       |       | BTMAX        | FLAT | 0   | <b>RVMAX</b> | RMAX        | smr0805       |
| 22            | R6         | R.Normal        | R6             |              | DEFAUL       | R                | Default | 2k2    | 315    |         | C:\CADENC       | INS103 | 235    | <none></none>     | R.Norm     |        | RSMAX |       | 0     |           | 300.8uW       |       | RTMAX        | FLAT | 0   | RVMAX        | RMAX        | smr0805       |
| 23            | R7         | R.Normal        | B7             |              | DEFAUL       | R                | Default | 2k2    | 315    | Г       | C:\CADENC       | INS128 | 450    | <none></none>     | R.Norm     |        | RSMAX |       | 0     |           | 289.0uW       |       | RTMAX        | FLAT | 0   | <b>RVMAX</b> | RMAX        | smr0805       |
| 24            | R8         | R.Normal        | R8             |              | DEFAUL       | R                | Default | 3k3    | 400    | Г       | C:\CADENC       | INS995 | 145    | <none></none>     | R.Norm     |        | RSMAX |       | 0     |           | 7.180m        |       | RTMAX        | FLAT | 0   | <b>RVMAX</b> | RMAX        | smr0805       |
| 25            | R9         | R.Normal        | R9             |              | DEFAUL       | R                | Default | 3k3    | 400    | Г       | C:\CADENC       | INS101 | 235    | <none></none>     | R.Norm     |        | RSMAX |       | 0     |           | 7.180m        |       | RTMAX        | FLAT | 0   | <b>RVMAX</b> | RMAX        | smr0805       |
| 26            | R10        | R.Normal        | R10            |              | DEFAUL       | R                | Default | 560    | 400    | Г       | C:\CADENC       | INS104 | 295    | <none></none>     | R.Norm     |        | RSMAX |       | 0     |           | 1.255m        |       | BTMAX        | FLAT | 0   | <b>RVMAX</b> | RMAX        | smr0805       |
| 27            | B11        | <b>B.Normal</b> | B11            |              | DEFAUL       | R                | Default | 100    | 400    | Г       | C:\CADENC       | INS130 | 450    | <none></none>     | R.Norm     |        | RSMAX |       | 0     |           | 225.6uW       |       | BTMAX        | FLAT | 0   | <b>BVMAX</b> | <b>BMAX</b> | smr0805       |
| 28            | R12        | <b>B.Normal</b> | B12            |              | DEFAUL       | R                | Default | 1k8    | 475    | П       | C:\CADENC       | INS179 | 450    | <none></none>     | R.Norm     |        | RSMAX |       | 0     |           | 45.03m        |       | <b>BTMAX</b> | FLAT | 0   | <b>RVMAX</b> | <b>RMAX</b> | smr0805       |
| 29            | R13        | <b>B.Normal</b> | R13            |              | DEFAUL       | R                | Default | 1k8    | 540    | П       | C:\CADENC       | INS200 | 145    | <none></none>     | R.Norm     |        | RSMAX |       | 0     |           | 45.51m        |       | BTMAX        | FLAT | 0   | <b>BVMAX</b> | RMAX        | smr0805       |
| 30            | R14        | R.Normal        | R14            |              | DEFAUL       | B                | Default | 10     | 615    | Π       | C:\CADENC       | INS183 | 255    | <none></none>     | R.Norm     |        | RSMAX |       | 0     |           | 9.493m        |       | <b>BTMAX</b> | FLAT | 0   | <b>RVMAX</b> | <b>RMAX</b> | smr0805       |
| 31            | R15        | R.Normal        | R15            |              | DEFAUL       | R                | Default | 10     | 615    | П       | C:\CADENC       | INS186 | 360    | <none></none>     | R.Norm     |        | RSMAX |       | 0     |           | 9.266m        |       | <b>BTMAX</b> | FLAT | 0   | <b>RVMAX</b> | RMAX        | smr0805       |
| 32            | R16        | R.Normal        | R16            |              | DEFAUL       | R                | Default | 10     | 675    | Π       | C:\CADENC       | INS297 | 360    | <none></none>     | R.Norm     |        | RSMAX |       | 0     |           | 0w            |       | BTMAX        | FLAT | 0   | <b>RVMAX</b> | BMAX        | smr0805       |
| 33            | B17        | R.Normal        | B17            |              | DEFAUL       | R                | Default | 300    | 775    | Π       | C:\CADENC       | INS300 | 360    | <none></none>     | R.Norm     |        | RSMAX |       | 0     |           | 0w            |       | RTMAX        | FLAT | 0   | <b>RVMAX</b> | <b>RMAX</b> | smr0805       |

Рис.7. Таблица свойств всех компонентов на схеме

8. Найдем столбец PCB Footprint и добавим в него следующие значения (Табл.1). Можно выделять несколько ячеек и вставлять значение групповым способом через **Ctrl+V**.

| RefDes           | C1C6    | C7      | J1J3    | Q1Q4    | Q5Q6    | R1     | R2R13,<br>R15, R16 | R14     |
|------------------|---------|---------|---------|---------|---------|--------|--------------------|---------|
| PCB<br>Footprint | smc0805 | smc1210 | jumper2 | to236ab | to252aa | resadj | smr0805            | smr1206 |

Таблица 1. Значения, которые надо внести в свойства PCB Footprint

Затем **щелчок ЛКМ->ОК**, закрываем окно **Parts** окончательно, выделяем **Headphones.dsn** и нажимаем **File->Save**, сохраняя все изменения.

# Проверка схемы на ошибки (Design Rule Checks)

После того, как мы завершили работу со схемой, рекомендуется выполнить проверку на ошибки (**DRC**) для того что бы на этом этапе отследить возникшие при работе ошибки. Чтобы запустить **DRC**, надо выполнить следующие шаги:

- В дереве проекта выделяем Headphone.dsn
- Tools->Design Rules Check
- В окне настроек можно оставить всё без изменений (Рис.8)
- Нажимаем ОК, запуская проверку

|                      | De               | esign Rules C  | heck                    |    |
|----------------------|------------------|----------------|-------------------------|----|
| Design Rules Options | Electrical Rules | Physical Rules | ERC Matrix              |    |
| Scope                |                  | Mode           |                         |    |
| Check entire des     | lign             | O Use oc       | currences               |    |
| O Check selection    |                  | Use ins        | tances (Preferred)      |    |
| Action               |                  |                |                         |    |
| Check design rul     | es               | Create D       | RC markers for warnings |    |
| O Delete existing D  | RC markers       | Preserve       | waived DRC              |    |
| Ignore DRC Warning   | gs:              |                |                         |    |
| Design Rules         |                  |                |                         |    |
|                      |                  |                |                         |    |
| Run Electrical       | Rules            |                |                         |    |
| Run Physical F       | lules            |                |                         |    |
|                      |                  |                |                         |    |
| Report File:         | View Output      |                |                         |    |
| C:\USERS\BAM         | MACDUCK\DESH     | TOP\DEMOS\H    | EADPI Browse            |    |
|                      |                  |                |                         |    |
|                      |                  |                |                         |    |
|                      |                  |                |                         |    |
|                      |                  |                | ОК Отмена Справи        | ka |

Рис.8. Настройка функции проверки ошибок на схеме

После непродолжительной проверки получаем файл **Headphone.drc** в папке **Outputs** в "дереве" проекта. Если ошибок нет, он будет иметь следующий вид (Рис.9).

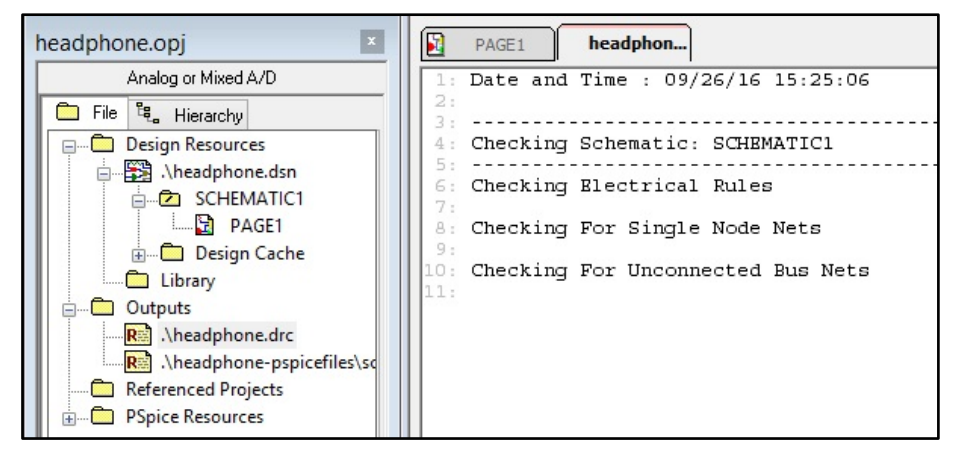

Рис.9. Результат проверки на ошибки в схеме

## Создание списка цепей (Netlist)

1. В дереве проекта выделяем Headpone.dsn

2. Выбираем **Tools->Create Netlist**, открывается окно настроек вывода списка цепей и создания проекта печатной платы.

|                                |                         |                    | Cr       | eate Ne | etlist            |                       |                         |                      | ×       |
|--------------------------------|-------------------------|--------------------|----------|---------|-------------------|-----------------------|-------------------------|----------------------|---------|
| PCB Editor EDIF                | 200                     | NF                 | Layout   | PSpice  | SPICE             | Verilog               | VHDL                    | Other                |         |
| PCB Footprint<br>Combined prop | erty string             | :                  |          |         |                   |                       |                         |                      |         |
| PCB Footprint                  |                         |                    |          |         |                   |                       |                         |                      |         |
| Create PCB E                   | ditor Netli             | st                 |          |         |                   |                       |                         | Set                  | up      |
| Uptions                        |                         |                    |          |         |                   |                       |                         |                      |         |
| Netlist Files Di               | rectory:                | allegro            |          |         |                   |                       |                         |                      |         |
| View Outpu                     | ut                      |                    |          |         |                   |                       |                         |                      |         |
| Create or Up                   | odate PCB               | Editor             | Board (N | etrev)  |                   |                       |                         |                      |         |
| Options                        |                         |                    |          |         |                   |                       |                         |                      |         |
| Input Board Fi                 | le:                     |                    |          |         |                   |                       |                         |                      |         |
| Output Board                   | File:                   | allegro            | \HEADF   | HONE.br | Ч                 |                       |                         |                      |         |
| Allow Etch                     | Removal                 | During             | ECO      | Allov   | v User De         | efined Pi             | operty                  |                      |         |
| Ignore Fixe                    | ed Property             | y                  |          |         |                   |                       |                         |                      |         |
| Place Change                   | d Compor                | nents:             | ۲        | Always  | O If S            | ame                   | O Neve                  | r                    |         |
| Board Laun                     | ching Opt<br>3oard in A | ion<br>Ilegro F    | CB Edito | r (     | ) Open B          | Board in              | APD                     |                      |         |
| Open E                         | Board in C<br>open boa  | adence<br>ord file | siP      | (       | Open B<br>(This c | Board in<br>Iption wi | OrCAD P(<br>I not trans | CB Editor<br>fer any | 41      |
|                                |                         |                    |          |         | OK                |                       | Отмена                  |                      | Справка |

Рис.10. Окно настройки вывода списка цепей

У нас по умолчанию отмечен пункт **Create PCB Editor Netlist**. Этот пункт отвечает за создание списка цепей, ниже можно указать папку, в которую он будет создаваться. Список цепей будет состоять из трех файлов:

**PSTCHIP.DAT** – содержит информацию о разновидностях компонентов, которые используются в схеме.

**PSTXNET.DAT** – файл соединений, называемый так же плоский (flat) или расширенный список цепей (expanded netlist), содержит в себе информацию о каждой цепи и каждом выводе, который к ней присоединен.

**PSTXPRT.DAT** – может упоминаться как расширенный список компонентов (expanded parts list), содержит информацию о каждом компоненте с указанием его позиционного обозначения и секции.

Полезно убедиться, что путь к конфигурационному файлу allegro.cfg указан корректно. Для этого надо нажать на кнопку Setup... и сравнить путь к файлу с видом <install\_dir>\tools\capture\allegro.cfg, где <install\_dir> - папка установки вашей программы.

3. Если вы захотите увидеть содержимое всех трех файлов после генерации, отметьте пункт View Output, либо просмотрите их с помощью текстовых редакторов, выполняя открытие через проводник.

4. Отметим пункт Create or Update PCB Editor Board (Netrev) для того, чтобы создать плату, в которую тут же будет подгружен список цепей. Затем в первой строке можно выбрать макет платы, который будет использоваться (либо это может быть плата, разведенная ранее, у которой изменилась схема), а во второй строке - месторасположение нового файла. Мы оставим первую строку пустой.

5. Затем выберем пункт **Open Board in OrCAD PCB Editor**, чтобы тут же открыть новую плату в редакторе топологии. И запустим генерацию нетлиста нажатием **OK**.

Отступление: Могут возникнуть ошибки при создании списка цепей, их описание можно просмотреть в файле **netlist.log**, который будет находиться в папке назначения.

Например, можно столкнуться со следующей проблемой: Pin number "0" found on Pin "B" of Package BC212AP/ZTX\_3, Q1: SCHEMATIC1, PAGE1 (3.15, 3.35). Pin number should be greater than "0".

Это значит, что в наших символах транзисторов используются выводы с номером 0, а нумерация обязана начинаться минимум с единицы. Чтобы исправить это, поочередно выполним редактирование символов, которым необходима коррекция. Щелчок **ПКМ** на символе в схеме, затем **Edit Part**.

В открывшемся символе двойным щелчком **ЛКМ** на каждом выводе заходим в их свойства и меняем номера на единицу больше.

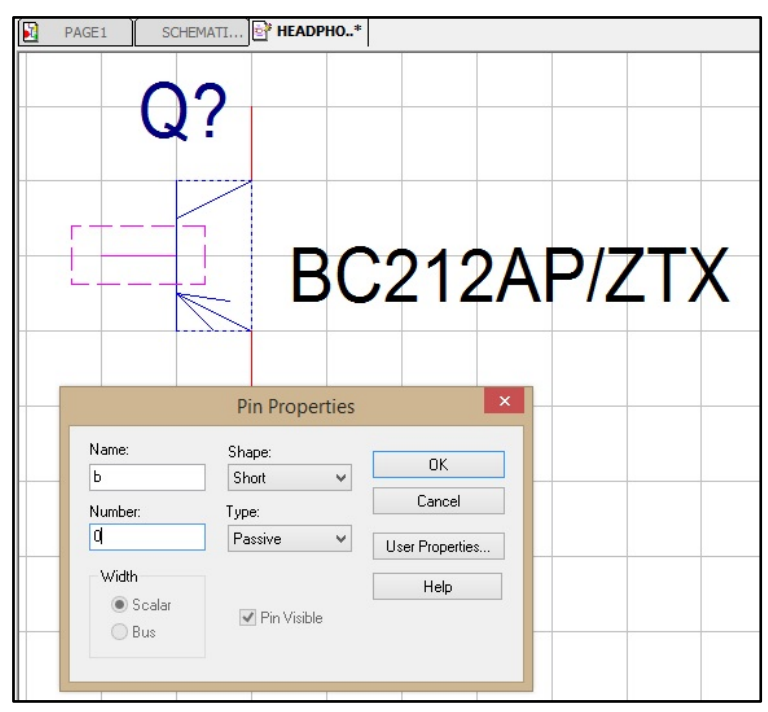

Рис.11. Изменение номера вывода транзистора

Сохраним изменения, закрыв окно символа и выбрав пункт **Update All**, что распространит изменения на все одинаковые символы в схеме.

|                                 | Save                                        | Part Instance       |                         | ×          |
|---------------------------------|---------------------------------------------|---------------------|-------------------------|------------|
| Would you lik<br>part instances | e to update only the pa<br>s in the design? | rt instance being c | urrently edited, or all |            |
| Update Current                  | Update All                                  | Discard             | Cancel                  | Help       |
| Рис.12. Сохран                  | ение изменен                                | ий для всех         | копий данно             | го символа |

Исправив ошибки, проведите генерацию списка цепей вновь.

В итоге в Allegro PCB Editor будет открыт файл топологии печатной платы Headphone.brd.

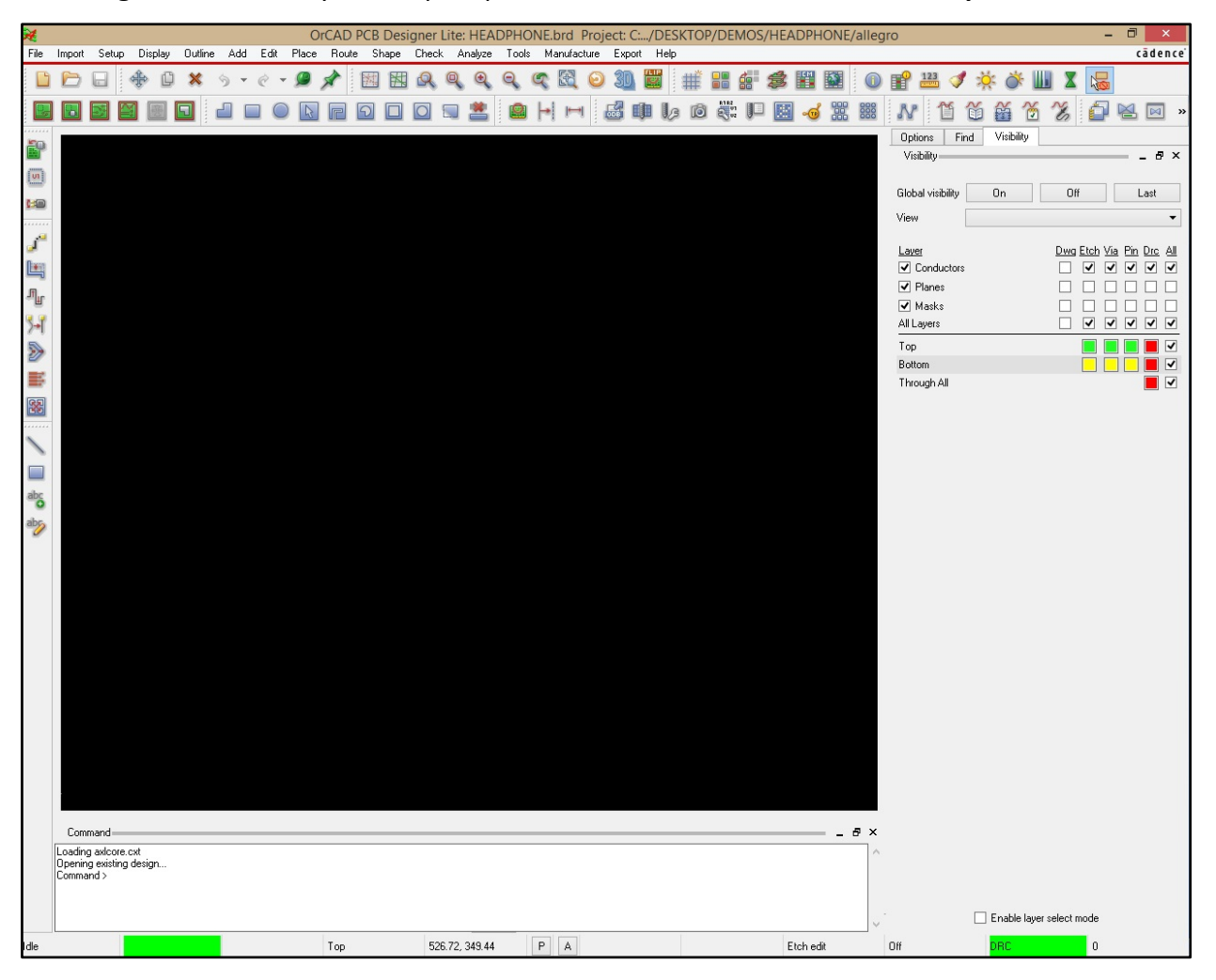

Рис.13. Редактор топологии печатных плат Allegro PCB Editor

Он имеет схожий вид с любыми другими САПР, сверху вы видите меню и панели инструментов, которые можно скрывать, либо настраивать вывод на них тех или иных кнопок. Внизу - командная строка, а под ней строка состояния: указан текущий слой и положение курсора. Справа три закладки: настройка видимости слоев Visibility, меню фильтров выделения и поиска Find, и меню опций текущей команды Options. Подробную информацию можно найти в инструкции через меню Help->Documentation Menu.

## Настройки редактора топологии

Следующие шаги помогут выполнить базовые настройки редактора

- 1. Setup>Design Parameters, закладка Design
- 2. Заменим единицы измерения на Millimeter, размер листа на A3 и Left X, Lower Y на -50.
- 3. Перейдем в закладку Display и выполним настройки в соответствии с изображением ниже
- 4. Сохраним, нажатием ОК

| 📴 Design Para                                                                                                    | ameter Editor 🛛 🗕 🗖 🗙                                                                                                    |
|----------------------------------------------------------------------------------------------------|----------------------------------------------------------------------------------------------------|
| Design Para       Display     Design Text Shapes Route Mfg Applications       Command parameters       Size       User units:       Milimeter       Size:       A3       Accuracy:       2       Long name size:       255 | Line lock<br>Lock direction: 45 V<br>Lock mode: Line V<br>Minimum radius: 0.00<br>Fixed 45 Length: 0.64                                          |
| Extents<br>Left X: [-50.00] Lower Y: [-50.00]<br>Width: [420.00] Height: [297.00]<br>Move origin<br>X: [0.00] Y: [0.00]                                                                                                    | <ul> <li>☐ Fixed radius: 0.64</li> <li>☑ Tangent</li> <li>Symbol</li> <li>Angle: 0.00 ♥ □ Mirror</li> <li>Default symbol height: 3.81</li> </ul> |
| Drawing type<br>Type: Drawing V                                                                                                    |                                                                                                    |
| Parameter description<br>Determines the minimum radius allowed for an arc. The default is<br>OK Cancel Apply                                                                                                    | s O.<br>Help                                                                                                    |
| Parameter description Determines the minimum radius allowed for an arc. The default is OK Cancel Apply                                                                                                    | s Q.<br>Help                                                                                                    |

Рис. 14. Настройка единиц измерения - Millimeter, размера платы и координат центра(X, Y = -50)

| - Comm           | Design                   | Text                   | Shapes    | Route     | Mtg Applications |                                                                     |                            |  |      |  |
|------------------|--------------------------|------------------------|-----------|-----------|------------------|---------------------------------------------------------------------|----------------------------|--|------|--|
| Comm             | nana parai<br>Disolau    | neters                 |           |           |                  | - Enhanced display r                                                | modes                      |  |      |  |
|                  | Dishidà                  |                        |           |           |                  | Plated holes                                                        | noues                      |  |      |  |
|                  | Connect                  | : point siz            | e:        | 0.25      |                  | Backdrill holes                                                     |                            |  |      |  |
|                  | DRC ma                   | rker size:             |           | 1.00      |                  | Non-plated hol                                                      | es                         |  |      |  |
|                  | Rat T (V                 | irtual pin             | size:     | 1.00      |                  | ✓ Padless holes                                                     |                            |  |      |  |
|                  | Max rbar                 | nd count               |           | 500       |                  | Connect points                                                      | 5                          |  |      |  |
|                  | Ratsnes                  | t geomet               | ry:       | Jogged    | ~                | ✓ Filled pads                                                       |                            |  |      |  |
|                  | Ratsnes                  | t points:              |           | Closest e | ndpoint 🗸        | Connect line er                                                     | ndcaps                     |  |      |  |
|                  |                          |                        |           |           |                  | Thermal pads                                                        |                            |  |      |  |
|                  |                          |                        |           |           |                  | Bus rats                                                            |                            |  |      |  |
|                  | Display n                | et names               | (OpenGL   | only)     |                  | Waived DRCs                                                         |                            |  |      |  |
|                  |                          |                        |           |           |                  | Drill labels                                                        |                            |  |      |  |
|                  | 🖌 Cline                  | s                      |           |           |                  | <ul> <li>✓ Design origin</li> <li>☐ Diffpair driver pins</li> </ul> |                            |  |      |  |
|                  | 🖌 Shap                   | es                     |           |           |                  |                                                                     |                            |  |      |  |
|                  | Pins                     |                        |           |           |                  | Use secondary                                                       | v step models in 3D viewer |  |      |  |
|                  |                          |                        |           |           |                  | Grids                                                               |                            |  |      |  |
|                  |                          |                        |           |           |                  | Grids on                                                            | Setup grids                |  |      |  |
| Param<br>Displaj | neter desc<br>ys a cross | ription<br>shair at th | e drawing | origin.   |                  |                                                                     |                            |  |      |  |
|                  |                          |                        |           | . 1       |                  |                                                                     |                            |  | - 1- |  |

Рис.15. Настройки вкладки Display для большего удобства работы

### Создание границы платы

Граница платы (**board** или **design outline**) определяет физический край платы, эта информация может быть потом использована в механических САПР посредством экспорта через форматы IDF/IDX.

Выполним следующие шаги:

1. Shape->Rectangular (Также можно использовать круги или полигоны произвольной формы)

2. Используем настройки как на Рис.16, задав нужный слой для рисования – Class->Board Geometry,

#### Subclass-> Design Outline

| Options   | Find Vi          | sibility   |     |
|-----------|------------------|------------|-----|
| Options   | -                |            | - 8 |
|           |                  |            |     |
| Active Cl | ass and Subcla:  | 38:        |     |
| Bo        | ard Geometry     | ~          |     |
|           | Design_Outlin    | • •        |     |
| Shape     | Fill             |            |     |
| Type:     | Unfilled         | ~          |     |
| Defe      | er performing dy | namic fill |     |
| Assign r  | net name:        |            |     |
| Dummy     | Net              | ¥          |     |
| Shape gr  | id: Current      | grid 🗸     |     |
| Shape     | Creation         |            |     |
| 🖲 Draw    | v Rectangle      |            |     |
| O Plac    | e Rectangle      |            |     |
| W         | /idth (W):       | 10.00      |     |
|           | -:               | 10.00      |     |

Рис.16. Настройки в окне Options для рисования прямоугольного контура

3. В командной строке введем **x 0 0**, после чего начнется рисование с начала координат, а затем **x 50 30**, чем мы закончим рисование прямоугольника размером 30 на 50 миллиметров

4. Нажмем ПКМ->Done или F6, чтобы выйти из текущей операции

5. Если вам понадобится удалить границу платы, выделим её нажатием **ЛКМ**, а затем **ПКМ->Delete**, или вызовем команду **Edit->Delete** и затем отметим границу (вы можете выбирать объект и затем выполнять над ним операцию, либо выбирать команду и затем объекты, которые должны быть обработаны этой командой)

6. Выберем Display->Zoom->Fit или нажмем F9, чтобы отобразить нашу плату целиком на экране

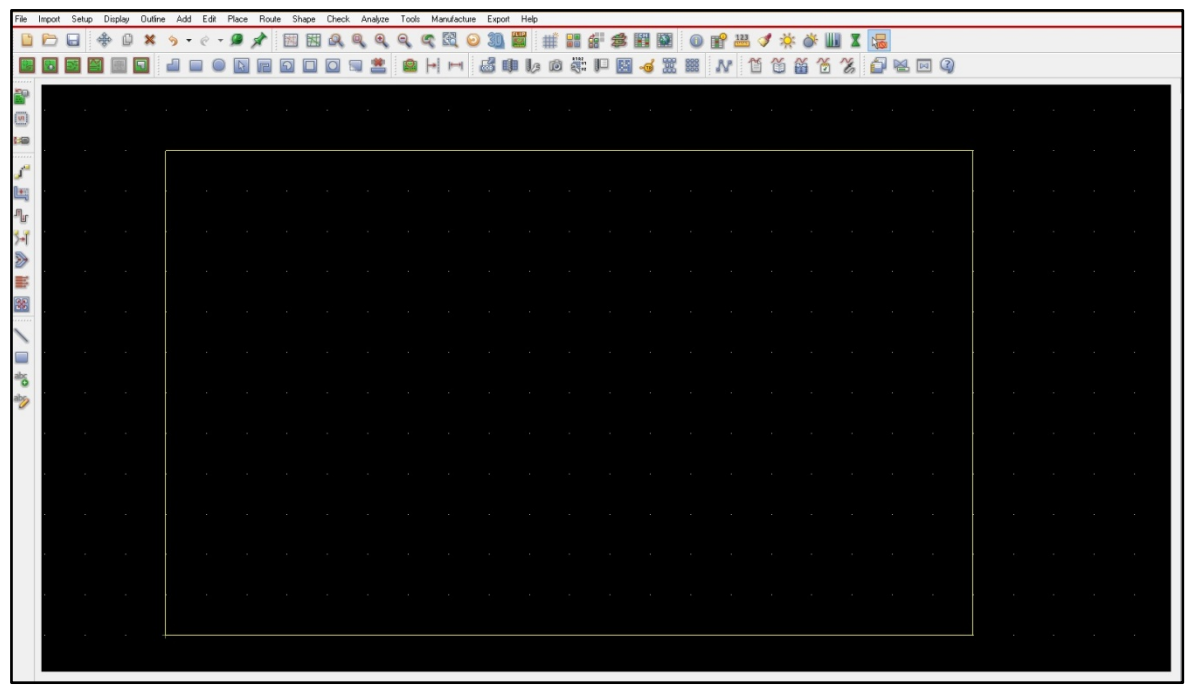

Рис.17. Отображение контура платы на экране после команды Zoom Fit

Если нужно, можно назначить другие цвета слоев, так называемых классов и подклассов:

7. Setup->Colors или Ctrl+F5, или соотв. кнопка на панели инструментов

8. Выбрать класс, например, **Geometry** и найти подкласс, например, **Design Outline**. Снизу в палитре отметьте необходимый цвет, а затем присвойте его нажатием на цветное окно около нужного объекта, затем нажмите **OK**, чтобы закрыть окно.

## Добавление монтажных отверстий

Теперь, когда есть контур печатной платы, можно добавить крепежные отверстия для её крепления.

1. Откроем список имеющихся отверстий - Place->Mechanical Symbols

2. Нам понадобится разместить четыре одинаковых символа, для этого перейдем в закладку

Advanced Settings и отметим Disable напротив опции AutoNext

3. Вернемся обратно и выберем символ MTG125

| 龙                                                                                              | Placement | - • ×                                                                                                    |
|------------------------------------------------------------------------------------------------|-----------|----------------------------------------------------------------------------------------------------|
| Placement List Advanced Settings                                                               |           |                                                                                                    |
| Mechanical symbols   Mechanical symbols   EUROS   MILICIUS  MILICIUS  MIGISS  MIGISS  MULTIBUS |           | Selection filters         Match:         Quickview         Quickview         Image: Complex of Graphics         Image: Complex of Graphics         Imag |
| Close Hide                                                                                     | Cancel    |                                                                                                    |

Рис.18. Размещение механических символов - крепежных отверстий

4. Нажмем клавишу Hide внизу окна

5. После этого окно закроется, а выбранное отверстие будет готово к установке. Можно

располагать его, нажимая в нужных местах мышью, либо вводить координаты через командную строку. Попробуем второй вариант.

6. По очереди введем следующие команды, подтверждая каждую из них нажатием Enter

x 2.5 2.5

x 2.5 27.5

x 47.5 27.5

x 47.5 2.5

- 7. Щелчок **ПКМ->Done**, в итоге у нас в углах платы будут расставлены 4 отверстия
- 8. File->Save

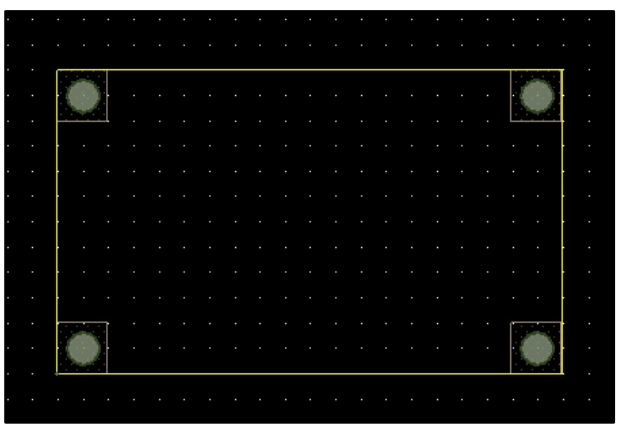

#### Рис.19. Размещение отверстий на плате

Либо можно выполнять копирование одного поставленного на плату отверстия через Edit->Copy и выбор отверстия, либо вначале выбрав отверстие, а затем нажав **ПКМ->Copy**.

#### Размещение компонентов

Теперь самое время размещать на плате компоненты. Это можно сделать вручную, либо пользоваться автоматическим размещением. Наша плата имеет небольшое кол-во компонентов, поэтому вполне можно обойтись ручным размещением. Для этого также есть несколько вариантов, мы воспользуемся размещением по позиционному обозначению (**RefDes**)

#### 1. Place->Components Manually...

В открывшемся окне приведены все неразмещенные на плате компоненты

| <b>7</b>                                                                     | Placement – 🗆 🗙                                                                                                    |
|------------------------------------------------------------------------------|----------------------------------------------------------------------------------------------------|
| Placement List Advanced Settings                                             |                                                                                                    |
| Components by refdes                                                         | Selection filters     Match:     Property:     Value                                                                                                    |
|                                                                              | O Room:       Image: Constraint of the second second |
| ↓ Q2<br>↓ Q3<br>↓ Q4<br>↓ Q5<br>↓ Q6<br>↓ R1<br>↓ R3<br>↓ R5<br>↓ R6<br>↓ R7 | Quickview                                                                                                    |

Рис.20. Размещение компонентов на плате – выбор из списка

2. Отметим компонент, который хотим разместить, флажком рядом с его именем. Либо отметим сразу все, выбрав в дереве папку **Components by refdes** 

3. Выбираем кнопку **Hide** внизу окна и переходим к размещению компонента, при необходимости можно выполнить щелчок **ПКМ->Rotate** чтобы повернуть компонент. Во время поворота можно менять его параметры в закладке Options в правой части экрана

| Incremental |                                    |                                      |                                      |
|-------------|------------------------------------|--------------------------------------|--------------------------------------|
| 90.00       | ~                                  |                                      |                                      |
| Sym origin  |                                    |                                      |                                      |
|             | Incremental<br>90.00<br>Sym origin | Incremental<br>90.00 V<br>Sym origin | Incremental<br>90.00 v<br>Sym origin |

Рис.21. Изменение угла поворота компонентов на вкладке Options

4. Понадобится одно нажатие **ЛКМ** для выбора угла поворота и одно для установки компонента в выбранное место. Также можно вводить координаты компонентов в командную строку, как мы это делали с крепежными отверстиями. Если бы у нас был импортирован файл с размещением компонентов в виде перекрестий в местах установки, то мы могли бы использовать при размещении опцию привязки к пересечению **ПКМ->Snap Pick to->Intersection**. Чтобы выполнить размещение на нижней стороне платы, выполняйте команду **ПКМ->Mirror** во время размещения

5. Используя все описанные инструменты, поместим компоненты на плате. Пример размещения указан на Рис.22

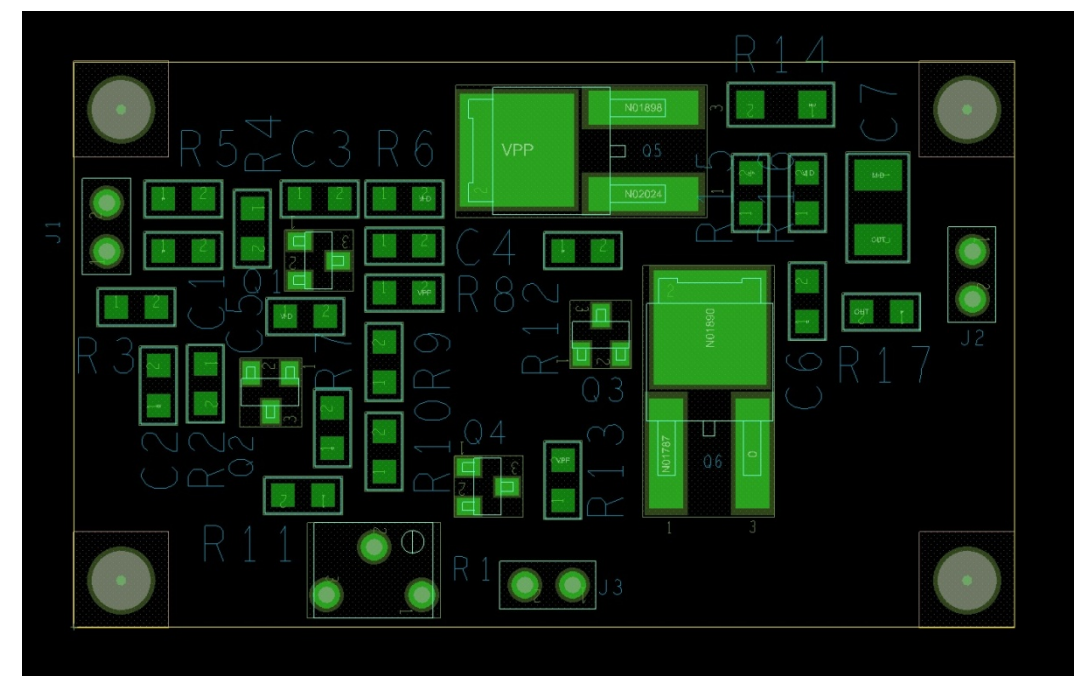

Рис.22. Пример размещения компонентов на плате

6. Настройка сетки для размещения компонентов и проводников выполняется через **Setup->Grids...**, сетка для размещения - это сетка для **Non-etch** слоёв, которые не выполняются травлением

| <b>7</b>   |          | Define Grid – 🗆 🗙 |
|------------|----------|-------------------|
| 🗌 Grids On |          |                   |
| Layer      |          | Offset / Spacing  |
| Non-Etch   | Spacing: | х: 0.25           |
|            | 0%       | y: 0.25           |
|            | Unset:   | x: [0.00 9: [0.00 |
| All Etch   | Spacing: | x: 0.1<br>v: 0.1  |
|            | Offset:  | x y               |
| ТОР        | Spacing: | x: 0.10           |
|            | Offset:  | y: 0.10           |
| BOTTOM     | Spacing  | × [010            |
| borrom     | opacing. | y: 0.10           |
|            | Offset:  | x: 0.00 y: 0.00   |
| ОК         |          | Help              |
|            |          |                   |

Рис.23. Настройка сетки для размещения и сетки для трассировки

В будущем, если вам понадобится найти какой-либо компонент на плате, воспользуйтесь панелью Find в правой части экрана. Там следует выбрать в разделе Find By Name интересующий вас тип объекта, например, компоненты - Symbol (or Pin), затем нажать more... и в открывшемся меню выделить искомые объекты, переносом их в правое окно, затем нажать Apply, и программа выполнит их подсветку и укажет расположение. Точно так же можно выполнить поиск цепей. Также помогает ориентироваться «горячая» связь между схемой и топологией: выделив компонент на схеме, можно увидеть его расположение в топологии.

# Проверка на ошибки (design rule checking)

В редакторе печатных плат проверка на ошибки может выполняться онлайн или по запуску соответствующей команды. По умолчанию она выполняется онлайн, и когда в процессе работы нарушаются те или иные правила, тут же возникают маркеры об ошибках следующего вида:

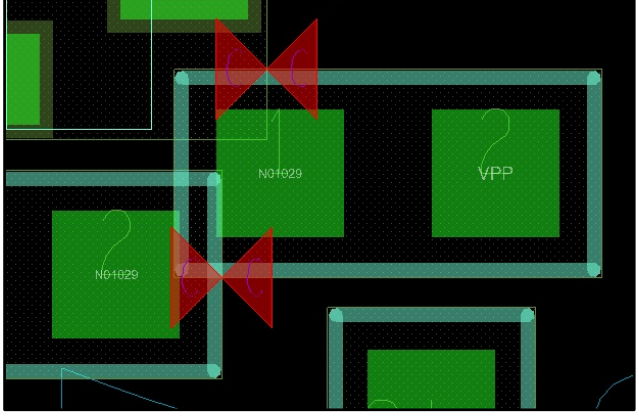

Рис.24. Индикация ошибок с помощью маркеров

Включение/выключение такой проверки выполняется через Setup->More->Enable On-Line DRC.

## Задание правил проектирования (Constraints)

Указать основные зазоры и физические ограничения для нашей платы можно, зайдя в **Setup->Constraints**. Откроется окно с подробными настройками, для нашего примера мы все из них оставим по умолчанию, пока лишь изменим используемую ширину линий.

Для этого выполним:

- 1. Выделим раздел физических (Physical) ограничений
- 2. Перейдем в нем в закладку наборов правил Physical Constraint Set, All layers
- 3. Поменяем значение min line width в строке Default с 0.127 на 0.5

| F Electrical            |      |   | Objects     | Deferenced    | Lii  | ne Width |
|-------------------------|------|---|-------------|---------------|------|----------|
| +f+ Physical            |      |   | objecta     | Physical CSet | Min  | Max      |
| Physical Constraint Set | Туре | S | Name        |               | mm   | mm       |
| All Layers              | *    | * | ż           | *             | *    | *        |
| 🖃 🛅 Net                 | Dsn  |   | - HEADPHONE | DEFAULT       | 0.50 | 0.00     |
| All Layers              | PCS  |   | DEFAULT     |               | 0.50 | 0.00     |
| Region                  |      |   |             |               |      |          |
| All Layers              |      |   |             |               |      |          |
|                         |      |   |             |               |      |          |

Рис.25. Задание правил и ограничений

4. Теперь, если мы перейдем в закладку **Net** и развернем там список цепей, нажав на «+» в строке **XNets/Nets**, то увидим, что новое правило сработало для всех цепей, которые используют набор **Default**.

| Electrical              |      |      | Objects                        |                 | Lin  | e Width | Т         |
|-------------------------|------|------|--------------------------------|-----------------|------|---------|-----------|
| + Physical              |      |      | Objects                        | Physical C Set  | Min  | Max     |           |
| Physical Constraint Set | Туре | S    | Name                           | - Inysical coor | mm   | mm      |           |
| All Layers              | *    | * :  |                                | *               | *    | *       |           |
| Net                     | Dsn  | i le | HEADPHONE                      | DEFAULT         | 0.50 | 0.00    | $\propto$ |
| All Lavers              | ОТур | Í    | <ul> <li>XNets/Nets</li> </ul> |                 |      |         |           |
| Region                  | Net  |      | IN                             | DEFAULT         | 0.50 | 0.00    |           |
|                         | Net  | П    | MID                            | DEFAULT         | 0.50 | 0.00    |           |
| All Layers              | Net  |      | N00447                         | DEFAULT         | 0.50 | 0.00    |           |
|                         | Net  |      | N00453                         | DEFAULT         | 0.50 | 0.00    |           |
|                         | Net  |      | N00461                         | DEFAULT         | 0.50 | 0.00    |           |
|                         | Net  |      | N00469                         | DEFAULT         | 0.50 | 0.00    |           |
|                         | Net  |      | N01029                         | DEFAULT         | 0.50 | 0.00    |           |
|                         | Net  | П    | N01067                         | DEFAULT         | 0.50 | 0.00    |           |
|                         | Net  |      | N01189                         | DEFAULT         | 0.50 | 0.00    |           |
|                         | Net  |      | N01239                         | DEFAULT         | 0.50 | 0.00    |           |
|                         | Net  |      | N01250                         | DEFAULT         | 0.50 | 0.00    |           |
|                         | Net  |      | N01787                         | DEFAULT         | 0.50 | 0.00    |           |
|                         | Net  |      | N01890                         | DEFAULT         | 0.50 | 0.00    |           |
|                         | Net  |      | N01898                         | DEFAULT         | 0.50 | 0.00    |           |
|                         | Net  |      | N02024                         | DEFAULT         | 0.50 | 0.00    |           |
|                         | Net  |      | N03070                         | DEFAULT         | 0.50 | 0.00    |           |
|                         | Net  |      | N009892                        | DEFAULT         | 0.50 | 0.00    | _         |
|                         | Net  |      | OUT                            | DEFAULT         | 0.50 | 0.00    |           |
|                         | Net  |      | VPP                            | DEFAULT         | 0.50 | 0.00    |           |
|                         | Net  | П    | 0                              | DEFAULT         | 0.50 | 0.00    |           |

Рис.26. Распространение набора правил (Physical CSet) DEFAULT на все цепи

Редактор ограничений предоставляет множество возможностей для управления правилами, поэтому рекомендуем обратиться к обучающим видео на нашем YouTube-канале для его освоения.

## Трассировка

После размещения компонентов и задания правил можно приступать к трассировке. В Allegro можно пользоваться как ручной трассировкой, так и автоматической. Обычно критические цепи разводятся первых вариантом, затем они фиксируются и трассируются автоматом все остальные, но всё зависит от предпочтения пользователя.

#### Ручная трассировка

Маршрут ручной трассировки имеет приблизительно следующий вид:

- Задание границы платы, используемых переходных отверстий и сеток
- Заливка полигонами земли и питания
- Выполнение fanout коротких соединений контактных площадок

с переходными отверстиями. Проверка их подключения с полигонами питания

- Трассировка остальных цепей, используя ручные инструменты
- Оптимизация проложенных проводников
- Проверка на ошибки

Выберем Display->AssignColors и выберем цвет для цепи VPP в окне Options справа. Затем перейдем в закладку Find и переключим на поиск цепей (Net) в разделе Find By Name, нажмем More... и перенесем в правое окно цепь VPP. После нажатия Apply все площадки и связи, принадлежащие этой цепи, должны окраситься в выбранный цвет. Так же можно перекрасить, не прерывая выполнения команды, остальные цепи, которые мы захотим выделить.

После этого выполним команду **Route->Connect** (можно вызвать нажатием **F3** или на иконку укажем необходимые параметры проводников в панели Options справа и выполним трассировку отмеченных цепей.

| O-K        | 1 IIIU   | V 151     | onity |      |   |  | - |  |
|------------|----------|-----------|-------|------|---|--|---|--|
| Uptions    |          |           | _     |      |   |  | • |  |
|            |          |           |       |      |   |  |   |  |
| П Т        | ор       |           | v     | Act  |   |  |   |  |
| 🔲 🗖 В      | ottom    |           | v     | Alt  | ~ |  |   |  |
| Noa        | vailable | via       | ¥     | Via  |   |  |   |  |
| Net        | Nul      | Net       |       |      |   |  |   |  |
| Line leeks | 1        |           | 45    |      |   |  |   |  |
| LINE IOCK: | Line     | ~         | 43    | , ,  | - |  |   |  |
| Miter:     | 1x w     | idth 🗸    | Mi    | in ' | - |  |   |  |
| Line width | 0.50     |           |       |      | ~ |  |   |  |
| Bubble:    | Sho      | ve prefe  | errec | ł ·  | - |  |   |  |
| Sho        | ve vias: | Off       |       | ,    | - |  |   |  |
| <b>v</b> 0 | iridless |           |       |      |   |  |   |  |
| <b>v</b> ( | lip dang | ling clin | es    |      |   |  |   |  |
| Smo        | oth:     | Minim     | al    |      | - |  |   |  |
| 🖌 Snap t   | o conne  | t point   |       |      |   |  |   |  |
| Replac     | e etch   |           |       |      |   |  |   |  |
|            |          |           |       |      |   |  |   |  |

Рис.27. Окно задания опций для трассировки

Нам не обойтись без переходных отверстий, их можно выбрать в редакторе ограничений (**Constraint Manager - CM**). Вернемся в нем в закладку **Physical** и найдем столбец **Via**, выполним нажатие **ЛКМ** в ячейке для набора **Default**, откроется окно выбора переходных отверстий (Рис.28).

| Electrical              |      |          |                  | Nec                   | k           |                |             | <b>Differential Pai</b> | r            |               |             |
|-------------------------|------|----------|------------------|-----------------------|-------------|----------------|-------------|-------------------------|--------------|---------------|-------------|
| + Physical              |      | Objects  |                  | Min Width             | Max Length  | Min Line Spaci | Primary Gap | Neck Gap                | (+)Tolerance | (-)Tolerance  | Vias        |
| Physical Constraint Set | Туре | S N      | ame              | mm                    | mm          | mm             | mm          | mm                      | mm           | mm            |             |
| All Layers              |      | * *      |                  | *                     |             | *              | *           | *                       | *            | *             | *           |
| 🖃 🛅 Net                 | Dsn  | - HEADPH | IONE             | 0.13                  | 0.00        | 0.00           | 0.00        | 0.00                    | 0.00         | 0.00          | VIA60_30    |
| All Layers              | PCS  | 🛨 DEFAU  | ULT              | 0.13                  | 0.00        | 0.00           | 0.00        | 0.00                    | 0.00         | 0.00          | VIA60_30    |
| 😑 🛅 Region              |      |          |                  |                       |             |                |             |                         |              |               |             |
| All Layers              |      |          |                  |                       |             |                | Edit Via L  | ist                     |              |               | ×           |
|                         |      |          | Select a via fro | om the library or the | e database: |                | Via list:   |                         |              |               |             |
|                         |      |          | Name 🛆           | Start                 | End         | ^              | Name        | Start End               |              |               | Remove      |
|                         |      |          | VIA              | TOP                   | TOP         |                | UIA60_30    | TOP BOTTON              | 1            |               |             |
|                         |      |          | VIA_FC           | TOP                   | BOTTOM      |                |             |                         |              |               | Up          |
|                         |      |          | VIA_FCD          | BOTTO                 | M BOTTOM    |                |             |                         |              |               | Down        |
|                         |      |          | VIA_FCU          | TOP                   | TOP         |                |             |                         |              |               |             |
|                         |      |          | VIA_WBD          | IOP DOPTO             | TOP         |                |             |                         |              |               | OK          |
|                         |      |          |                  | BOILO                 | BOTTOM      |                |             |                         |              |               |             |
|                         |      |          | VIA20            | 10P                   | BOTTOM      |                |             |                         |              |               | Cancel      |
|                         |      |          | VTA 100 (        | 150 TOP               | BOTTOM      |                |             |                         |              |               |             |
|                         |      |          | H                |                       | 0077011     | ~              |             |                         |              |               | нер         |
|                         |      |          | Filter           |                       |             |                |             |                         |              |               | Purge       |
|                         |      |          | Show vias        | from the library      |             |                |             |                         |              |               |             |
|                         |      |          | Show vias        | from the database     |             |                |             |                         |              |               |             |
|                         |      |          | Filter by nam    | e: VIA                |             |                |             |                         |              |               |             |
| Spacing                 |      |          | Or enter a via   | name:                 |             |                | L           |                         |              |               |             |
| 🖾 Same Net Spacing      |      |          |                  |                       |             |                |             |                         |              |               |             |
| Properties              |      |          |                  |                       |             | Add            |             | Vie                     | wer Options  | Undock Viewer | Hide Viewer |

Рис.28. Выбор подходящего типа переходных отверстий для трассировки

Слева будут отверстия, доступные из библиотек Allegro, справа – используемые в проекте как переходные отверстия. Найдем что-нибудь подходящее, задав фильтр буквами VIA, а затем перенеся двойным нажатием **ЛКМ** пад-стек в окно справа. Нажмем **ОК** и выйдем из **СМ**. Теперь при трассировке, при двойном нажатии **ЛКМ** или при выполнении команды **ПКМ->Add Via,** будет происходить постановка переходного отверстия. Если у вас несколько доступных вариантов, то можно будет переключаться между ними в окне **Options**. После трассировки и перестановки некоторых компонентов, мы получили следующий результат (Рис.29).

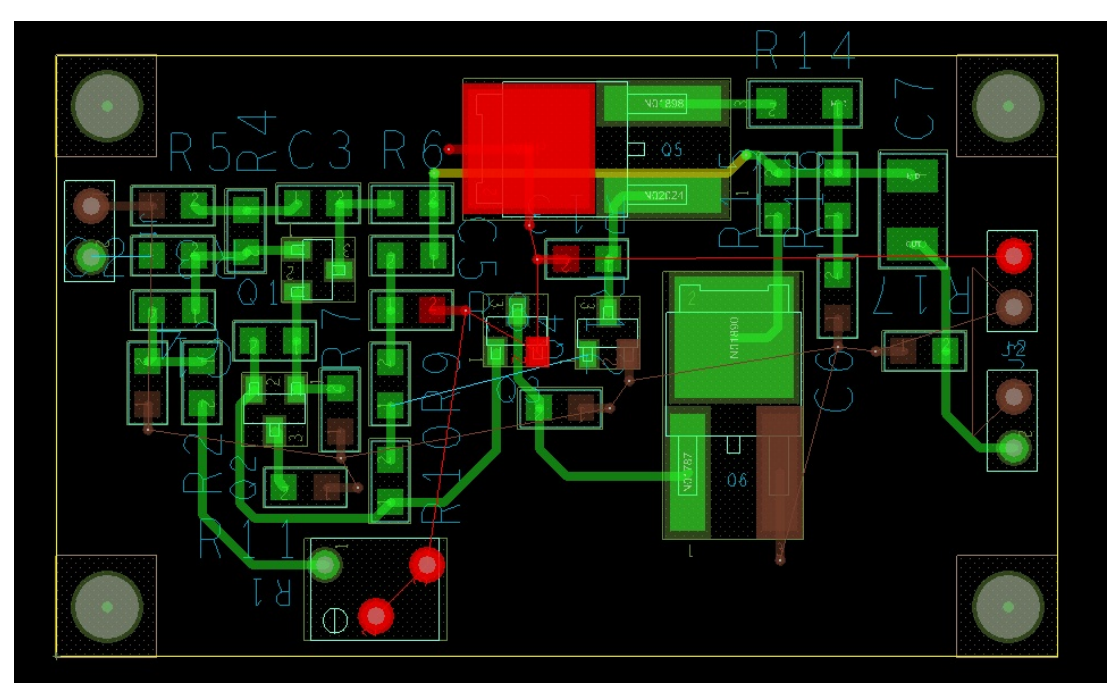

Рис.29. Результат предварительной трассировки.

## Добавление полигонов

Мы проложили единичные проводники, теперь добавим полигоны питания и «земли». Для этих цепей лучше использовать полигоны, так как это, например, позволяет уменьшить плотность тока и даёт экранирующий эффект.

Для создания контура полигона можно использовать в качестве основы геометрию края платы. Это особенно удобно, когда плата имеет сложную форму. Для этого активируем команду **Shape->Copy Shape**, обратим внимания на панель **Options**, там нужно указать в каком слое будет находиться новый полигон, отметим так же пункт **Create dynamic shape** и выберем **Contract** с расстоянием **0.5**. Последнее означает, что новый полигон будет «ужат» на 0.5 мм со всех сторон от исходного. После этого выполним щелчок **ЛКМ** на границе платы. Должен появиться полигон следующего вида (Рис.31)

| Options     | Find      | Visibility |   |
|-------------|-----------|------------|---|
| Options     |           |            |   |
|             |           |            |   |
|             |           |            |   |
| Copy to Cla | ass/Subc  | lass:      |   |
| FTCH        |           |            | ~ |
| DOTTO       |           |            |   |
| BUTTC       | IM        |            | ~ |
| Shape O     | ptions    |            |   |
| Create      | e dynamic | shape      |   |
| Codv:       |           |            |   |
|             | ] Voids   |            |   |
|             | Netnam    | e          |   |
| Size:       |           |            |   |
| ۲           | ) Contrac | :t         |   |
| C           | ) Expand  |            |   |
| Offeet      | 0.50      |            |   |
| CHINEL.     |           |            |   |

Рис.30. Опции для копирования полигона в новый слой с уменьшением размеров

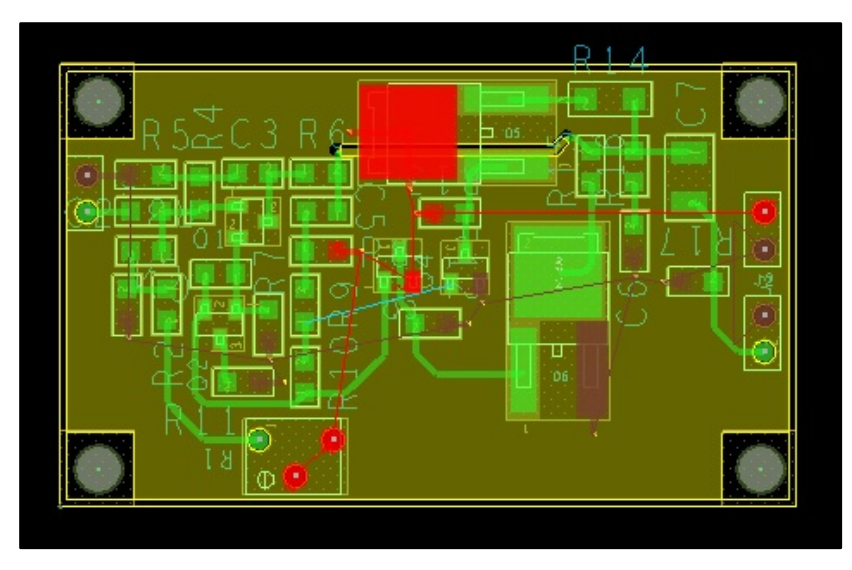

Рис.31. Результат – создан полигон в слое ВОТТОМ

Теперь осталось назначить полигону цепь. Перейдем в режим редактирования полигонов, нажатием на кнопку ы панели инструментов, либо нажав на название текущего режима в строке состояния в самом низу страницы и выбрав там **Shape Edit**. Выделим полигон нажатием **ЛКМ**, затем откроем меню нажатием на нем **ПКМ**, в котором найдем команду **Assign Net**. Активируем её, и в её настройках, нажав на многоточие, найдем и выберем цепь «земли» - «**0**». Нажатием **ПКМ**->**Done** завершим команду.

Теперь в ручном режиме нарисуем полигон цепи **VPP**, для этого выполним **Shape->Polygon** и вновь обратимся к настройкам команды

| opuons [                                                                          | Find                                                               | Visibility                                  |          |
|-----------------------------------------------------------------------------------|--------------------------------------------------------------------|---------------------------------------------|----------|
| Options -                                                                         |                                                                    |                                             |          |
| Active Clas                                                                       | s and Sub                                                          | oclass:                                     |          |
| Etch                                                                              | 5                                                                  |                                             | ~        |
|                                                                                   | lottom                                                             |                                             | ~        |
| Shape Fil                                                                         |                                                                    |                                             |          |
|                                                                                   |                                                                    |                                             |          |
| Type:                                                                             | Dynamic (                                                          | copper                                      | ~        |
| Type:                                                                             | Dynamic (<br>performing                                            | copper<br>) dynamic f                       | ill      |
| Type:<br>Defer (<br>Assign ne                                                     | Dynamic (<br>performing<br>t name:                                 | copper<br>) dynamic f                       | v<br>ill |
| Type:<br>Defer p<br>Assign ne<br>Vpp                                              | Dynamic (<br>performing<br>t name:                                 | copper<br>) dynamic f                       |          |
| Type:<br>Defer p<br>Assign ne<br>Vpp<br>Shape grid:                               | Dynamic (<br>performing<br>t name:<br>Curr                         | copper<br>) dynamic f<br>,<br>v<br>ent grid |          |
| Type:                                                                             | Dynamic o<br>performing<br>t name:<br>Curr<br>Type                 | copper<br>) dynamic f<br>,<br>ent grid      |          |
| Type:<br>Defer p<br>Assign ne<br>Vpp<br>Ghape grid:<br>Segment<br>Type:           | Dynamic o<br>performing<br>t name:<br>Curr<br>Type<br>Line         | copper<br>) dynamic f<br>ent grid<br>2 45   |          |
| Type:<br>Defer p<br>Assign ne<br>Vpp<br>Ghape grid:<br>Segment<br>Type:<br>Angle: | Dynamic o<br>performing<br>t name:<br>Curr<br>Type<br>Line<br>0.00 | copper<br>) dynamic f<br>ent grid<br>2 45   |          |

Рис.32. Настройки команды создания полигона

После того, как вы настроите всё соответствующим образом, начнем рисовать полигон, он в итоге должен покрывать все переходные отверстия и контактные площадки цепи VPP. После его завершения, может получиться так, что он не будет заполнен медью, так как в том месте уже есть полигон «земли». Тогда, выделив полигон питания, выполним **ПKM->Raise Shape Priority**. После этого его приоритет будет увеличен, и полигон будет заполнен в первую очередь. Для того что бы настроить параметры связи полигонов с площадками, нужно перейти в **Shape->Global Dynamic Parameters...** Там на закладке **Thermal relief connections** можно выбрать вид контакта для сквозных и планарных контактных площадок или переходных отверстий, указать минимальное и максимальное количество перемычек и их ширину. В итоге, нижний слой платы приобретет приблизительно следующий вид (Рис.33).

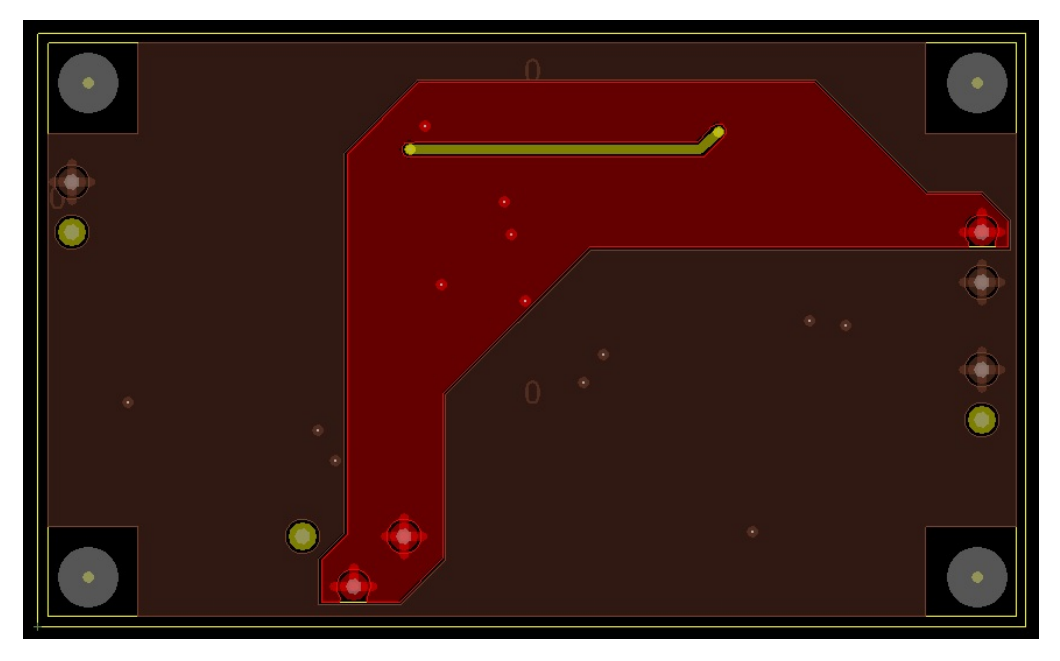

Рис.33. Вид слоя Bottom после создания полигонов

Видно, что полигон «земли» оказался разбит на две части, для их лучшей связи можно, уже рассмотренными инструментами, создать дублирующий полигон на верхнем слое и связать их дополнительными переходными отверстиями. Отверстия можно ставить, используя команду Connect, либо копирую имеющиеся, выбрав одно и нажав на нем **ПКМ->Сору**.

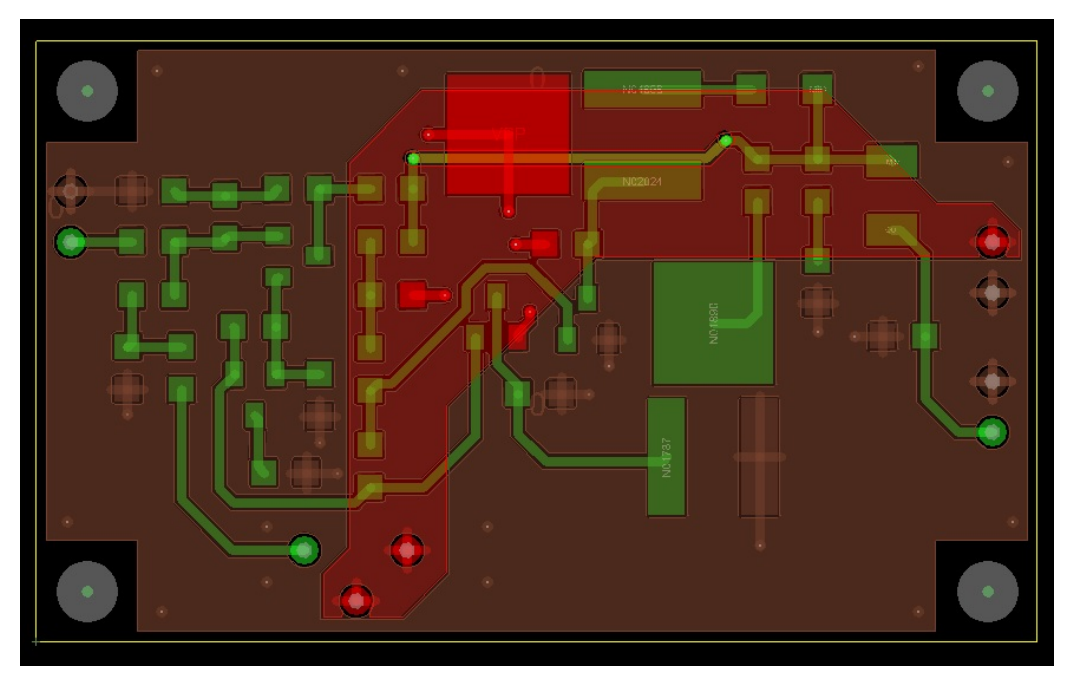

Рис.36. Итоговая топология слоев Тор и Bottom

## Проверка и отчеты по топологии

Когда все цепи разведены, можно выполнять проверку и формировать отчеты.

#### 1. Check->Design Status...

Вы увидите краткую информацию о вашем проекте, зеленые флаги покажут вам, что ошибок нет, а, найдя красные или желтые, можно нажать на них и увидеть в чём их причина.

| atus   |                        |                            |         |                                 |
|--------|------------------------|----------------------------|---------|---------------------------------|
| Symb   | ols and nets           |                            |         |                                 |
|        | Unplaced symbols:      |                            | 0/33    | 0%                              |
|        | Unrouted nets:         |                            | 0/20    | 0%                              |
|        | Unrouted connections:  |                            | 0/53    | 0%                              |
| Shap   | es                     |                            |         |                                 |
|        | Isolated shapes:       |                            | 0       |                                 |
|        | Unassigned shapes:     |                            | 0       |                                 |
|        | Out of date shapes:    |                            | 0/3     | Update to Smooth                |
| Dyna   | amic fill:             | <ul> <li>Smooth</li> </ul> | OR      | ough 🔿 Disabled                 |
| DRCs   | and Backdrills         |                            |         |                                 |
|        | DRC errors: Up To Da   | ate                        | 0       | Update DRC                      |
|        | Shorting errors:       |                            | 0       | <ul> <li>On-line DRC</li> </ul> |
|        | Waived DRC errors:     |                            | 0       |                                 |
|        | Waived shorting e      | rrors:                     | 0       |                                 |
|        | Out of date backdrills |                            |         | Update Backdrill                |
| Statis | tics                   |                            |         |                                 |
| Last   | saved by:              | Bam M                      | acDuck  |                                 |
| Editi  | ng time:               | 13 hours 48                | minutes | Reset                           |
|        |                        |                            | -       |                                 |

Рис.37. Окно отображения статуса проекта

Кнопки Update to Smooth и Update DRC обновляют полигоны и информацию об ошибках.

#### 2. Export>Quick Reports>Summary Drawing Report

Как пример, этой командой мы создадим общий отчёт о графических объектах на плате.

#### 3. Export->Reports

Отроется еще один список отчётов. Перенеся название **Component Report** в нижнее окно двойным нажатием, а затем, нажав **Generate Reports**, мы получим отчет о положении, названии и номиналах всех компонентов.

Есть множество вариантов отчетов и возможность их настройки, об этом более подробно можно узнать из других учебных материалов.

## Постобработка

Здесь мы приведем некоторые общие инструменты, которые могут понадобиться после завершения работы с топологией.

### Переименование компонентов вручную

Используя меню Setup->Colors, погасим отображение всего, кроме следующих слоев: Geometry\Design\_Outline, Geometry\Assembly\_Top, RefDes\Assembly\_Top и Pin\Top. Активируем команду Edit->Text и выберем позиционное обозначение, которое хотим изменить. Его значение появится в командной строке, и там же его можно будет переписать, а затем нажать Enter для подтверждения. Если вы попробуете изменить позиционное обозначение на уже существующее, то произойдет его замена также и у другого компонента. Например, имея на плате резистор R6, мы попробуем поменять название R5 на R6, тогда первоначальный R6 автоматически станет R5.

### Переименование компонентов автоматически

Обычно принято пронумеровывать компоненты исходя из их положения на схеме, но если в этом отношении вас ничего не ограничивает, можно пронумеровать их в зависимости от положения на плате. Для этого выполним команду Manufacture->Auto Rename Refdes->Rename.

| <b>P</b> | Rename RefDes 🛛 🗕 🗖 🗙       |
|----------|-----------------------------|
| 4        | Grid Specification          |
|          | O User defined grid         |
|          | ● Use default grid          |
|          | ✓ Rename all components     |
|          | Attach property, components |
|          | More                        |
| F        | Rename Close Cancel Help    |

Рис.38. Авто-переименование компонентов

Выберем Use default grid, а затем перейдем по кнопке More...

| Laver Options             |                  | Beference Designator Format |              |
|---------------------------|------------------|-----------------------------|--------------|
| Layer:                    | вотн             | RefDes Prefix:              | ×            |
| Starting Layer:           | Top Layer 🗸      | Top Layer Identifier:       |              |
| Component Origin:         | Body Center 🗸    | Bottom Layer Identifier:    |              |
|                           |                  | Skip Character(s):          | IOQ          |
| Directions for Top Layer  |                  | Renaming Method:            | Sequential 🗸 |
| First Direction:          | Horizontal 🗸     | Preserve current prefixes   |              |
| Ordering:                 |                  | Seguential Renaming         |              |
| Left to Right V           | then Downwards V | Refdes Digits: 1            |              |
|                           |                  | Grid Based Renaming         |              |
| Directions for Bottom Lay | ver              | 1st Direction Designation:  |              |
| First Direction:          | Horizontal 🗸     |                             |              |
| Ordering:                 | u Daumurati      | 2nd Direction Designation:  |              |
|                           | then Downwards V | Suffix:                     |              |
| Church                    | el Report        |                             | Holp         |

Рис.39. Окно настройки автоматического переименования компонентов на плате

В открывшемся окне настроек можно выбрать, на каких слоях, и в каком порядке проводить перенумерацию. Можно добавить префикс, отдельный для компонентов на верхнем или нижнем слое, либо оставить без них, как мы и сделаем. Так же отметим пункт **Preserve Current Prefixes**, сохранив текущие буквенные обозначения. Нажмем **Close**, сохранив изменения, и запустим процедуру нажатием **Rename** в предыдущем окне. Редактор плат выполнит её, статус можно будет увидеть в командной строке, а результат на плате.

### Обратная аннотация

При работе с печатной платой могут быть выполнены различные изменения, которые необходимо учесть в электрической схеме. Это может быть, например, перенумерация компонентов или свапирование выводов. Что бы синхронизировать после этого схему с платой, нужно выполнить обратную аннотацию. Для этого в OrCAD Capture выделим в «дереве» проекта его название **headphone.dsn**, затем перейдем в **Tools->Back annotate**, откроется окно с настройками

| Backannotate                                                                                        | × |
|----------------------------------------------------------------------------------------------------|---|
| PCB Editor Layout                                                                                   |   |
| Generate Feedback Files     Setup       PCB Editor Board File:     C:\Users\Bam MacDuck\Desktop\C   |   |
| Netlist Directory:     C:\USERS\BAM MACDUCK\DESKTOP\DE       Output File:     allegro\HEADPHONE.swp |   |
| Back Annotation<br>✓ Update Schematic ✓ View Output (.SWP) File                                     |   |
|                                                                                                    |   |
|                                                                                                    |   |
|                                                                                                    |   |
| ОК Отмена Справк                                                                                    | a |

Рис.40. Окно обратной аннотации в OrCAD Capture

Выберем закладку PCB Editor и отметим пункт Generate Feedback Files, если это еще не сделано. Не забудьте убедиться, что указан верный файл конфигурации allegro.cfg, он должен находиться по адресу <папка установки программы> \tools\capture\allegro.cfg. Также укажите правильный путь для расположения новых файлов списков цепей.

Помимо всего будет создан swp-файл, в котором будут перечислены изменения, сделанные в топологии и необходимые к аннотации в схему. Для него также нужно указать расположение. Больше информации о нем можно прочитать в OrCAD Capture User Guide. В нашем примере он будет называться **headphone.swp** и находиться в папке **headphone\allegro**.

Выделим, если еще этого не сделано, пункт **Update Schematic** для того, чтобы в наш проект был выполнен перенос информации из swp-файла с помощью обратной аннотации. Если мы хотим увидеть содержимое swp-файла после его генерации, отметим пункт **View Output**. После нажатия на **OK**, программа спросит нас о сохранении проекта перед проведением аннотации - соглашаемся. OrCAD Capture создаст новые файлы списков цепей (**PSTCHIP.DAT**, **PSTXPRT.DAT**, **PSTXNET.DAT**) и swp-файл. Он будет открыт в отдельном окне, а в схему будут внесены перечисленные изменения.

### Прямая аннотация

С тем же успехом можно вносить изменения, сделанные в схеме, в готовую или частично выполненную топологию. Для этого в «дереве» проекта выделим основной файл **headphone.dsn** и перейдем в **Tools->Create Netlist**, откроется окно следующего вида

|                                                                                                    | Create Netlist                                                    |          |                         |                      |           | ×        |        |        |         |
|----------------------------------------------------------------------------------------------------|-------------------------------------------------------------------|----------|-------------------------|----------------------|-----------|----------|--------|--------|---------|
| PCB Editor                                                                                                    | EDIF 200                                                          | INF      | Layout                  | PSpice               | SPICE     | Verilog  | VHDL   | Other  |         |
| PCB Footp<br>Combined<br>PCB Footp                                                                                                    | rint<br>property strin<br>print                                   | ng:      |                         |                      |           |          |        |        |         |
| Create P(<br>Options                                                                                                    | CB Editor Ne                                                      | tlist    |                         |                      |           |          |        | Se     | tup     |
| Netlist File                                                                                                    | Netlist Files Directory: \DESKTOP\DEMOS\HEADPHONE\ALLEGRO         |          |                         |                      |           |          |        |        |         |
| ✓ Create of Options<br>Input Boa                                                                                                    | or Update PC<br>rd File:                                          | CB Edito | r Board (N<br>ktop\Derr | letrev)<br>nos\Headj | ohone\all | egro\HE4 | DPHON  | IE.brd |         |
| Output Bo                                                                                                    | Output Board File: \Desktop\Demos\Headphone\allegro\HEADPHONE.brd |          |                         |                      |           |          |        |        |         |
| Allow Etch Removal During ECO Allow User Defined Property                                                                                                    |                                                                   |          |                         |                      |           |          |        |        |         |
| Place Changed Components: <ul> <li>Always</li> <li>If Same</li> <li>Never</li> </ul> Board Launching Option <ul> <li>Open Board in Allegro PCB Editor</li> <li>Open Board in Cadence SiP</li> <li>Do not open board file</li> <li>Open Board in OrCAD PCB Editor (This option will not transfer any high-speed properties to the board)</li> </ul> |                                                                   |          |                         |                      |           |          |        |        |         |
|                                                                                                    |                                                                   |          |                         |                      | OK        |          | Отмена |        | Справка |

Рис.41. Окно генерации нетлиста для внесения изменений в плату

Отмечаем пункт Create or Update PCB Editor Board (Netrev), в его опциях в первой строке - Input Board File, указываем входной файл текущей топологии, а во второй - Output Board File, указываем выходной, это может быть тот же самый файл. Нажимаем OK, будет созданы новые файлы списков цепей и открыта топология с внесенными изменениями. После множественных изменений бывает такое, что, когда мы указываем один и тот же файл как входной и выходной, изменения не загружаются в плату, в таком случае стоит использовать более длинный путь. Для начала сгенерировать только файлы списков цепей, а затем загрузить их в PCB Designer, через команду File->Import->Logic в нём.

| Branding: Design_Entry_CIS           |                                    | Import<br>Cadence |
|--------------------------------------|------------------------------------|-------------------|
| Import logic type                    | Place changed component            |                   |
| <ul> <li>Design entry HDL</li> </ul> | Always                             | Viewlog           |
| Design entry CIS (Capture)           | ◯ Never                            | Close             |
|                                      | <ul> <li>If same symbol</li> </ul> |                   |
|                                      | <ul> <li>Unconditional</li> </ul>  | Cancel            |
| HDL Constraint Manager Enabled       | Flow options                       | Help              |
| Import changes only                  |                                    |                   |
| Show constraint difference re        | port                               |                   |
| Allow etch removal during ECO        |                                    |                   |
| Ignore FIXED property                |                                    |                   |
|                                      | Design Compare                     |                   |
| Create user-defined properties       | b coigh compare                    |                   |
|                                      | Design Compare                     |                   |

Рис. 42. Окно загрузки списка цепей в редакторе Allegro PCB Editor

## «Горячая» связь между схемой и платой

OrCAD Capture и Allegro PCB Designer тесно связаны между собой, что позволяет в реальном времени следить за взаимным расположением и группировкой компонентов. Выделяя компоненты в одной программе, вы тут же видите их во второй. Обычно это связь работает по умолчанию, а если нет, то необходимо сделать следующее:

- 1. В редакторе OrCAD Capture выделим файл проекта headphone.dsn
- 2. Перейдем в **Options->Preferences**
- 3. Выберем закладку Miscellaneous
- 4. Найдем и отметим пункт Enable Intertool Communication
- 5. Щелчок ЛКМ на ОК
- 6. Убедитесь, что в топологию загружена последняя версия списка цепей

После этого, например, выделив конденсатор на схеме, мы увидим его подсветку и в топологии.

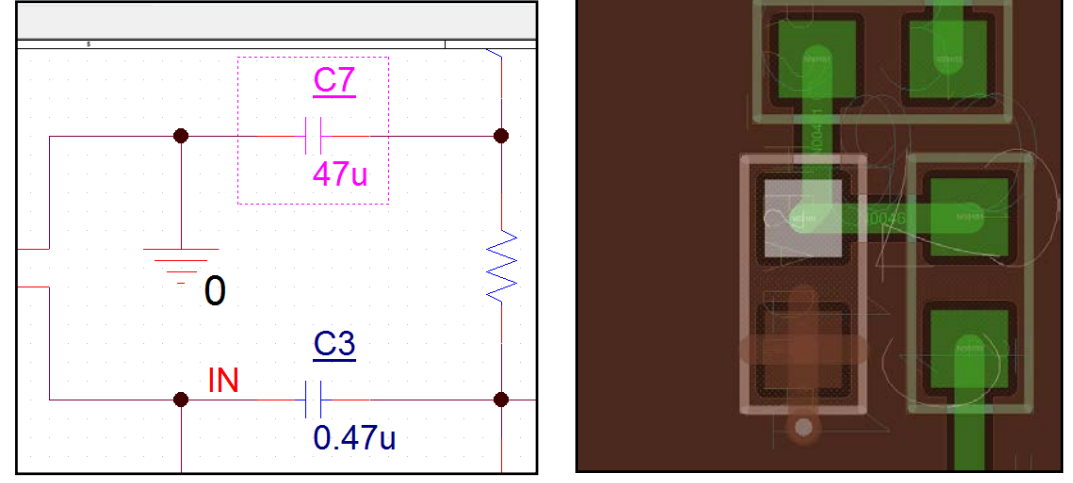

Рис. 43. Динамическая связь между схемой и топологией

Аналогично и в топологии, выполнив щелчок **ПКМ->Highlight** на нужном компоненте, и выбрав любой вид подсветки, вы получите его выделение на схеме. Если же нам нужно погасить все выделенные компоненты, выберем **Display->Dehighlight** и в настройках команды справа в окне нажмем кнопку **All.** 

| Deh | ighlight all |  |
|-----|--------------|--|
|     | Nets         |  |
|     | Symbols      |  |
|     | Functions    |  |
|     | Pins         |  |
|     | All          |  |
|     |              |  |

Рис.44. Сброс подсветки всех выделенных компонентов в PCB Editor

## Создание выходных файлов

Последние задачей при разработке печатной платы является создание файлов для передачи заводу изготовителю печатных плат, отделу комплектации и монтажному участку. Для этого могут понадобиться Gerber-файлы с информацией о рисунке слоев, файлы сверловки формата Excellon NC, DXF-файлы для создания чертежей, файлы формата IPC2581, ODB++ или файлы для печати на принтере. Всё это можно найти в закладке меню **Export**.

Перед созданием выходных файлов стоит лишний раз убедиться, что в плате нет ошибок. Генерация герберов:

#### 1. Выполним Export->Gerber Parameters

| <b>P</b>                                                   | Artwork Control Form                             | 1 – – ×                                                                              |  |  |
|------------------------------------------------------------|--------------------------------------------------|--------------------------------------------------------------------------------------|--|--|
| Film Control General Parameters                            | ]                                                |                                                                                      |  |  |
| Device type<br>Gerber 6x00<br>Gerber 4x00<br>Gerber RS274X | Error action                                     | Film size limits           Max X:         24.00000           Max Y:         16.00000 |  |  |
| O Barco DPF<br>MDA                                         | Format<br>Integer places: 5<br>Decimal places: 5 | Suppress                                                                             |  |  |
| Output units                                               |                                                  |                                                                                      |  |  |
| <ul> <li>Millimeters</li> </ul>                            | Not applicable                                   |                                                                                      |  |  |
| Coordinate type<br>Not applicable                          | Global film filename affixes Prefix: Suffix:     |                                                                                      |  |  |
| Continue with undefined aper                               | Scale fa<br>tures                                | ctor for output: 1.0000                                                              |  |  |
| OK Cancel                                                  | Apertures Viewlog                                | g Help                                                                               |  |  |

Рис.45. Окно параметров для вывода файлов Gerber для производства

2. Выберем формат Gerber RS274X, наиболее часто используемый сейчас при производстве

3. Выберем по пять знаков до и после запятой в координатах объектов, Integer places и Decimal places

4. Можно указать дополнительный текст, который будет добавляться к названию файлов Gerber в начале и конце, **Prefix** и **Suffix.** Например, название проекта.

- 5. Пункты Leading и Trailing zeroes отбрасывают при генерации незначащие нули до и после запятой, нужно стараться сохранять один вид этих настроек для всех выходных файлов, чтобы не возникало сбоев.
- 6. Убедимся, что единицы измерения миллиметры, и сохраним изменения ОК
- 7. Перейдем в Setup->Colors, погасим все слои, нажав Off в Global Visibility
- 8. В закладке Stack-up отобразим слой Soldermask\_Top для Pin
- 9. В закладке Geometry отобразим все слои Soldermask\_Top
- 10. Перейдем в Export->Gerber, в окне со списком файлов нажмем правой кнопкой на одном из них и выберем Add, добавив новый, назовем его SM\_TOP. Тем самым мы создали гербер с информацией о защитной плёнке на верхней стороне. Если мы раскроем список слоёв, которые пойдут в этот файл, то увидим только те, которые отображены сейчас на экране.
- 11. Повторим эти шаги для того, чтобы создать гербер SP\_TOP с информацией о паяльной пасте на верхней стороне.

Для этого используем слои Pastemask\_Top/Pin, Package Geometry/Pastemask\_Top

- 12. Также не забудем слой **BRD** с границей платы, **Board Geometry/Design\_Outline**. Для него справа укажем параметр **Undefined line width** равный **0.1 мм,** потому что граница задана полигоном с нулевой шириной линии, и иначе она будет проигнорирована при выводе
- 13. В итоге выберем все гербер-файлы, нажав Select All, и создадим их нажатием на Create Artwork

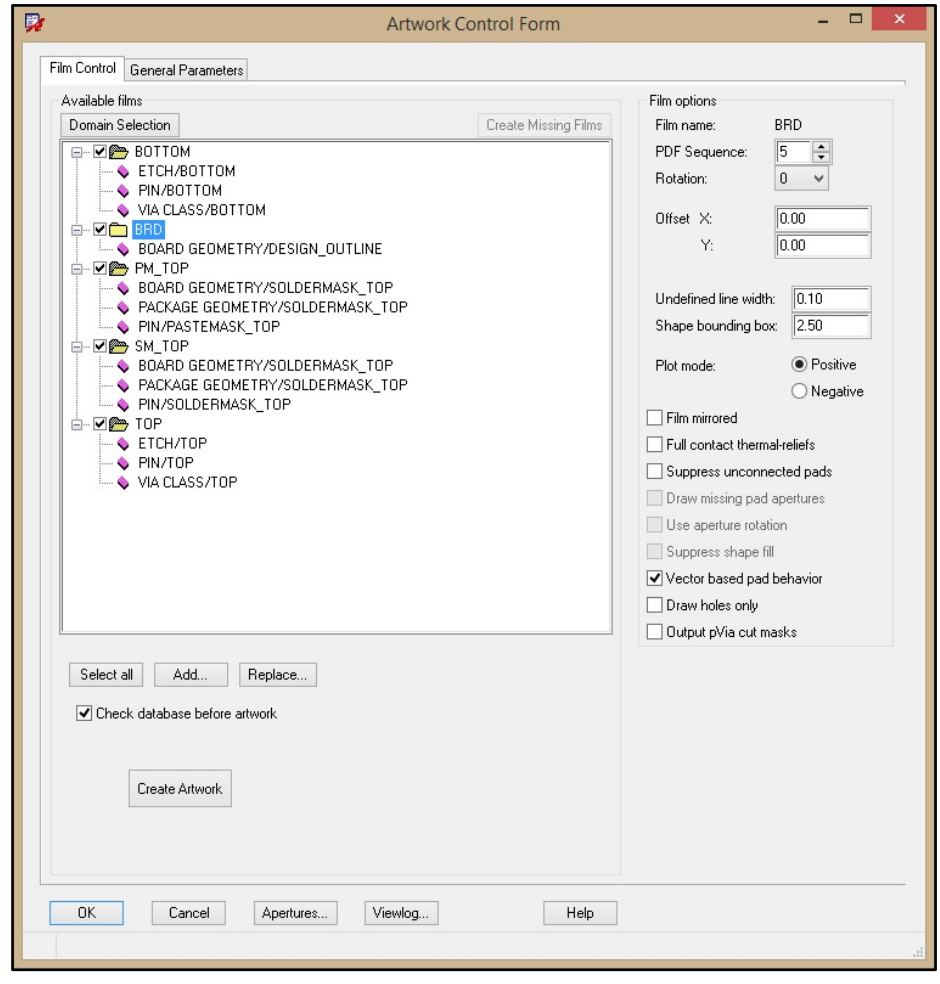

Рис.46. Окно вывода файлов Gerber с подготовленными группами слоев

При возможности, можно посмотреть созданные гербера в программе CAM350 или аналогичной. Они будут иметь следующий вид (Рис.47). Также вы можете посмотреть созданные файлы в самом редакторе Allegro PCB Editor, втянув их командой **File->Import->Artwork** в специально созданные для этого новые слои в классе **Manufacturing** (см. описание ниже).

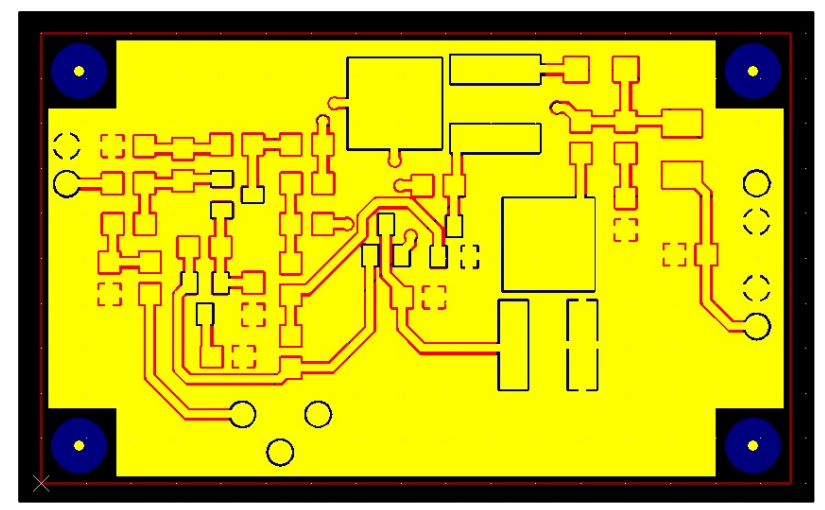

Рис.47. Просмотр выведенных файлов Gerber в сторонних программах

## Вывод информации об отверстиях

Для начала, создадим в файле топологии перечень используемых отверстий (**Drill Legend**). Отобразим на экране всё информацию, имеющуюся в проекте (Закладка **Visibily->Global Visibility->ON**). Меню **Manufacture->Create Drill Table**, ничего не меняя, нажмем **OK** и поместим таблицу на экране щелчком **ЛКМ (Рис.48)** 

| DRILL CHART: TOP to BOTTOM   |               |            |     |  |  |  |
|------------------------------|---------------|------------|-----|--|--|--|
| ALL UNITS ARE IN MILLIMETERS |               |            |     |  |  |  |
| FIGURE                       | FINISHED_SIZE | PLATED     | QTY |  |  |  |
| ٥                            | 0.3           | PLATED     | 27  |  |  |  |
| ٥                            | 0.91          | PLATED     | 9   |  |  |  |
| Х                            | 3.18          | NON-PLATED | 4   |  |  |  |
|                              |               |            |     |  |  |  |

Рис.48. Таблица с типами отверстий

Теперь создадим файл сверловки. Перейдем в меню **Export->NC Drill**. В открывшемся окне и в окне по нажатию кнопки **NC Parameters** настроим всё следующим образом, соответствующим настройкам для вывода гербер-файлов.

|                                                                     |                                                               | <b>P</b>                                                                                                    | NC Parameters -                                                                                                    |          |  |
|---------------------------------------------------------------------|---------------------------------------------------------------|----------------------------------------------------------------------------------------------------|----------------------------------------------------------------------------------------------------|----------|--|
|                                                                     |                                                               | Parameter file:<br>Output file:                                                                                                    | ter file:ncparam.txt                                                                                                    |          |  |
|                                                                     |                                                               | Leader:<br>Code:                                                                                                    | 12<br>• ASCII O EIA                                                                                                    | <u>`</u> |  |
|                                                                     |                                                               | <ul> <li>Automatically cr</li> </ul>                                                                                                    | reate drill ncroutebits_auto                                                                                                    |          |  |
| NC Drill                                                            | - 🗆 🗙                                                         | Excellon format:                                                                                                    |                                                                                                    |          |  |
| Root file name:       Headphone/HEADPHONE.drl         Scale factor: | Drill<br>NC Parameters<br>Close<br>Cancel<br>View Log<br>Help | Format:<br>Offset X:<br>Coordinates:<br>Output units:<br>I Leading zero su<br>Trailing zero sup<br>Equal coordinat<br>I Equal coordinat | 5       .       5         0.00       Y:       0.00         • Absolute       Incremental         • English       • Metric         uppression       ppression         te suppression       ellon format |          |  |
|                                                                     |                                                               | Close                                                                                                    | Cancel                                                                                                    | Help     |  |

Рис.49. Настройка вывода файлов сверловки

В итоге, после закрытия окна **NC Parameters** и нажатия кнопки **Drill** мы получим файл с координатами и параметрами отверстий.

Для проверки, мы его добавили к ранее созданным герберам в сторонней программе

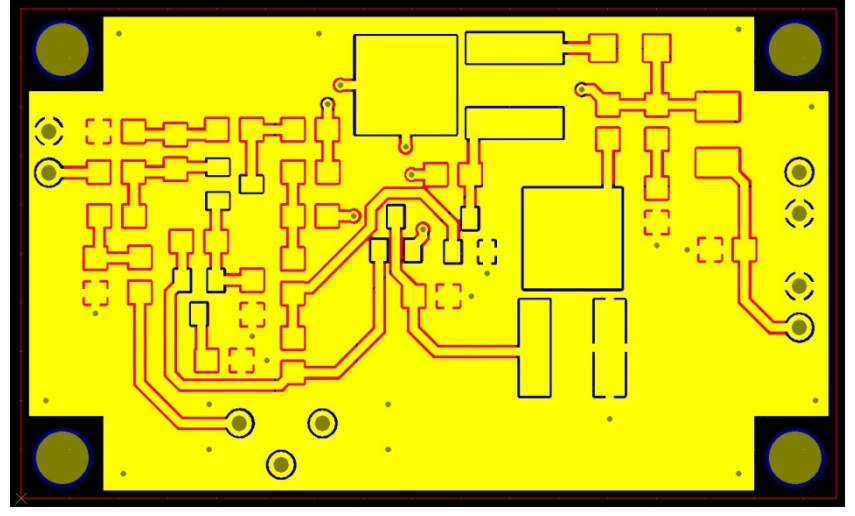

Рис.50. Просмотр файлов Gerber и Drill в сторонней программе

Всё совпало, вывод закончен успешно.

Также просмотр можно выполнить средствами Cadence, для этого создадим новый файл платы File->New, тип Board, название, например Artwork. Перейдем в меню Setup->More->Subclasses. В нем зайдем в класс Manufacturing и добавим новый подкласс Artwork

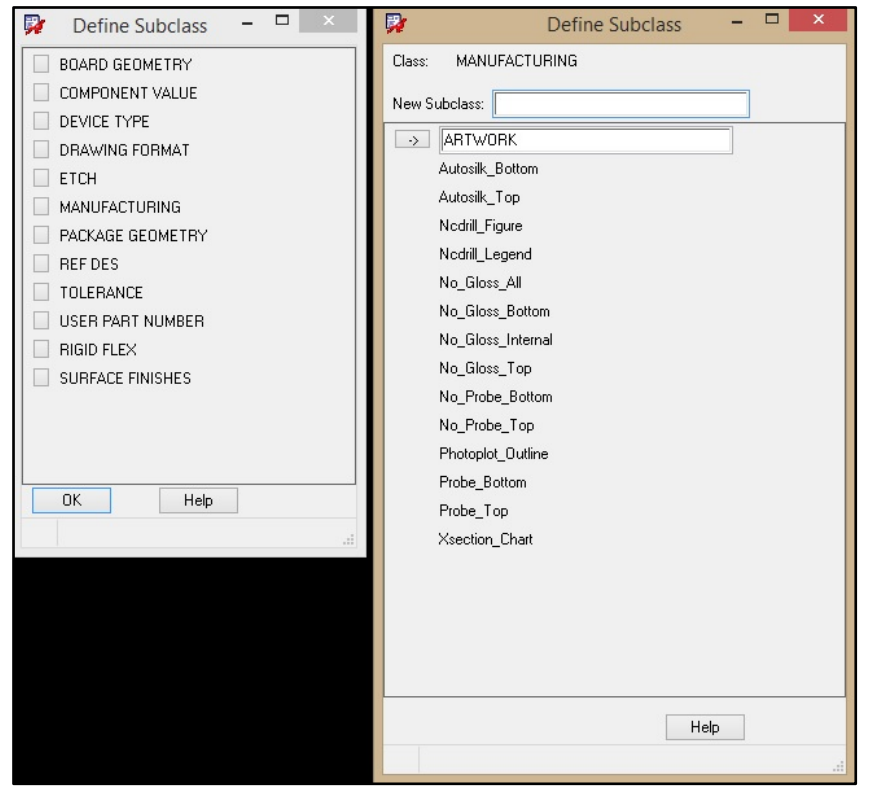

Рис.51. Добавление нового подкласса (слоя)

Согласимся со всем, нажав **OK**, а затем выполним импорт гербер-файла, **Import->More->Artwork**. Укажем класс **Manufacturing** и подкласс **Artwork**, нажав «…», найдем любой из созданных гербер-файлов, выберем его и нажмем кнопку **Load file**. У нас появится контур будущего объекта, поставим его на любое место. Эту последовательность можно выполнить для всех файлов, которые вы хотите просмотреть.

На этом знакомство с маршрутом проектирования Cadence Allegro и OrCAD можно считать законченным. Мы создали схему, промоделировали ее, создали печатную плату и вывели файлы для производства. Более подробную информацию по функциям САПР можно получить на сайте <u>www.pcbsoft.ru</u>.